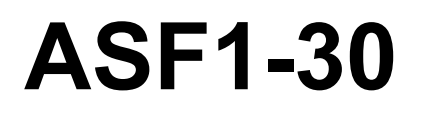

# **AUTO SHEET FEEDER**

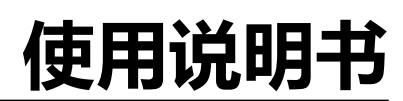

MANUAL NO.ASF130-UM-151

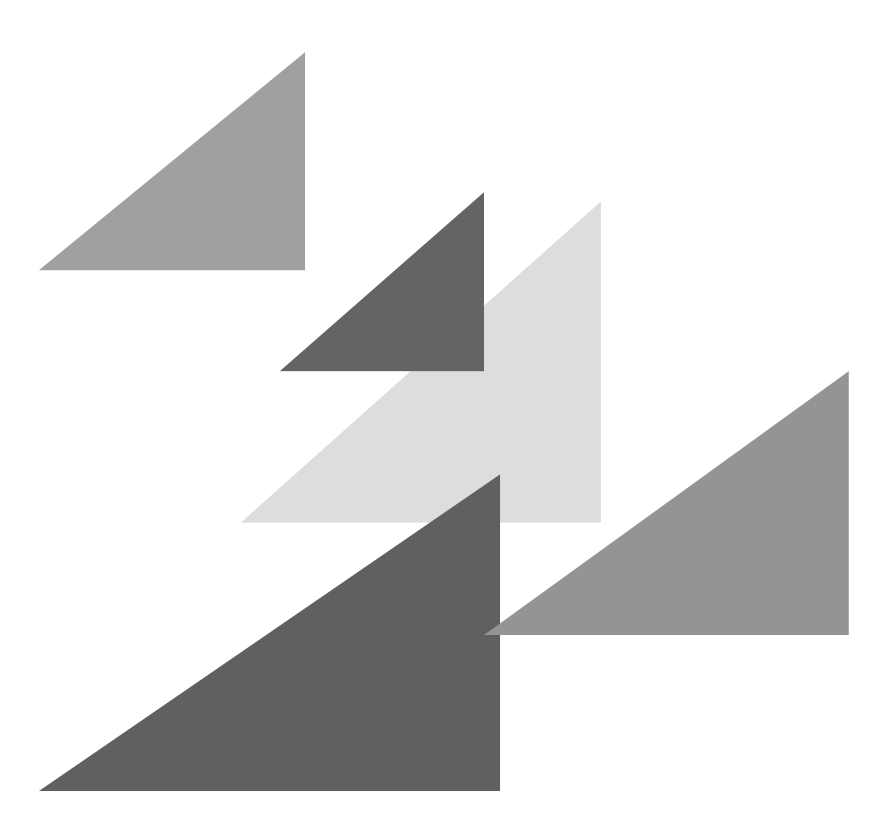

# GRAPHTEC

#### 序言

非常感谢您购买 ASF1-30 产品。 ASF1-30 是可以安装于 CE8000-40 的送纸装置。 通过使用 ASF1-30,可以用 CE8000-40 连续切割多张介质。 使用时,请仔细阅读本使用说明书,保证正确使用。

#### 有关本书的注意事项

- (1) 禁止复印或转抄本书的部分或全部内容;
- (2) 本书的内容和产品的参数有时会变更,而不经预先通告;
- (3) 本书和产品都力图完美,万一有不明之处或发现有错误之处,请联系我公司;
- (4) 尽管有第(3)项之规定,对使用本书和产品所造成的影响也不负责,请谅解。

#### 关于注册商标

所记载的公司名称、标识和产品名称等,是各公司相应的商标或注册商标。

#### 关于著作权

本使用说明书由图技株式会社拥有所有著作权。

# 接通电源后的注意事项

操作过程中、操作刚结束时、各种设定时,CE8000-40的刀架、设置的介质可能突然移动,因此,请勿将手、头发、 衣服等靠近稼动部和其移动范围,或放置物品。 使用时,请务必注意不要让手、头发、衣服等被夹持或卷入,以防受伤。

# 使用中的注意事项

介质分离器容易变形,请注意不要施加强力或进行撞击。 如果介质分离器发生变形,可能导致故障发生。

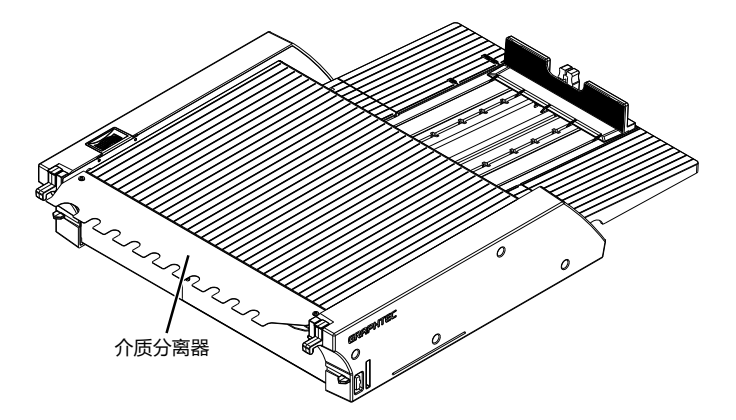

## 有关规格、附属品等的注意事项

根据销售地区不同,规格和附属品等也可能不同。详细信息请咨询销售店。

#### 警告

此为 A 级产品。在生活环境中, 该产品可能会造成无线电干扰。在这种情况下, 可能需要用户对干扰采取切实可 行的措施。

## 设置空间

请如下图所示,确保设置本机所需的空间。

# 补充

请在机械前后位置保证充分的操作空间。

#### 45 度规格的情况

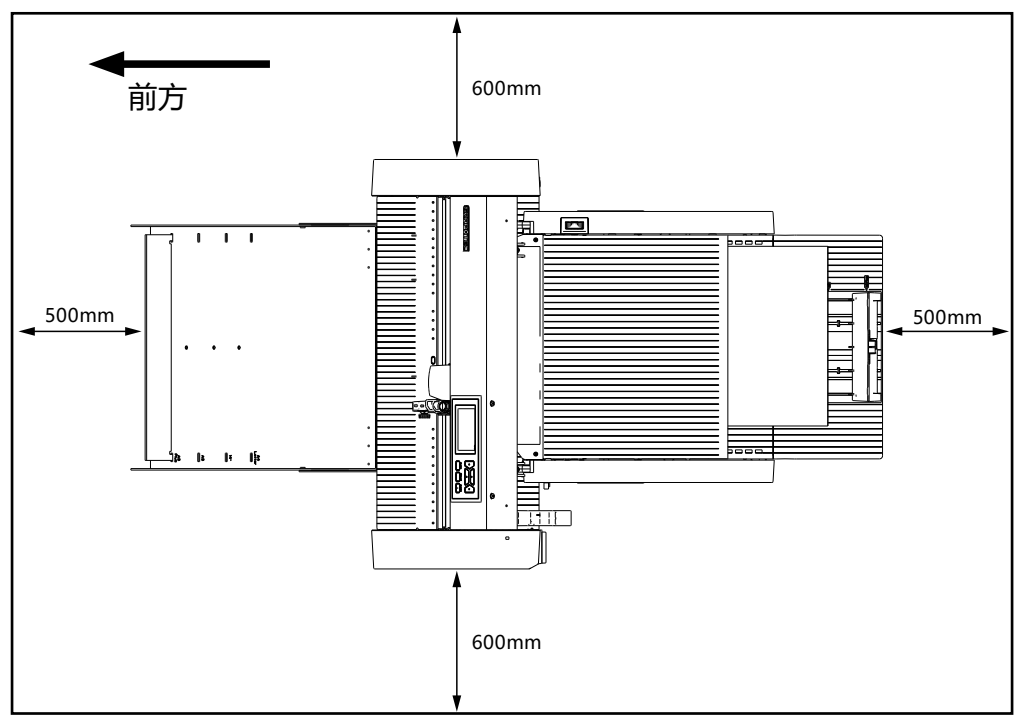

#### 台式规格的情况

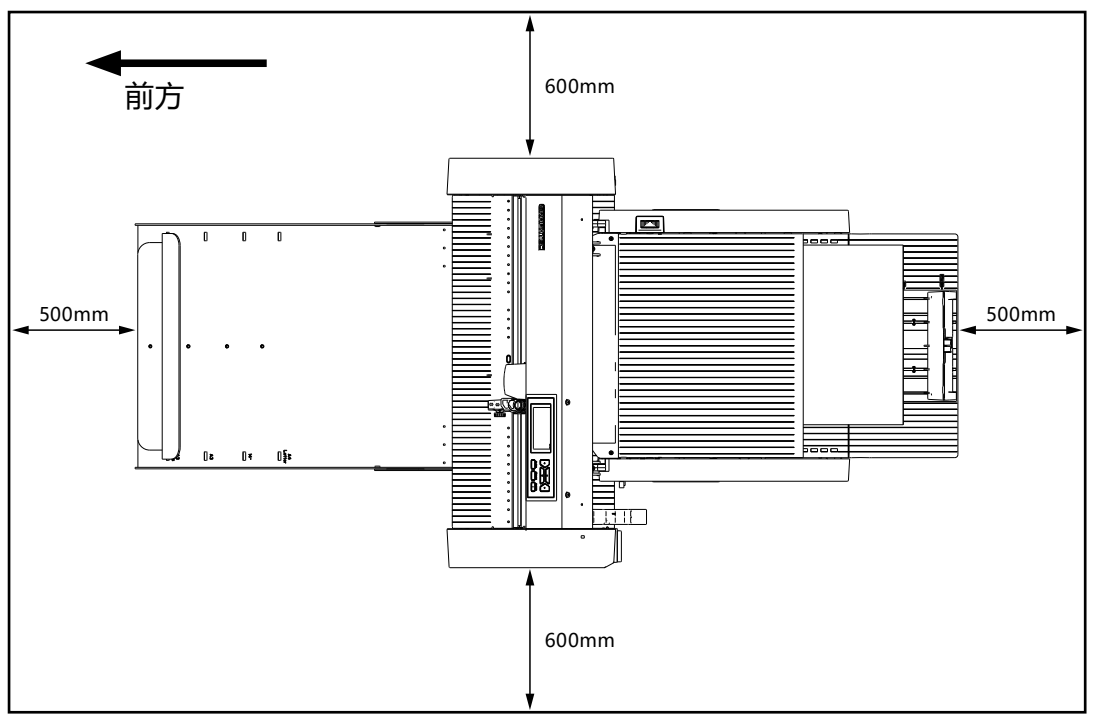

# 产品尺寸和设置尺寸

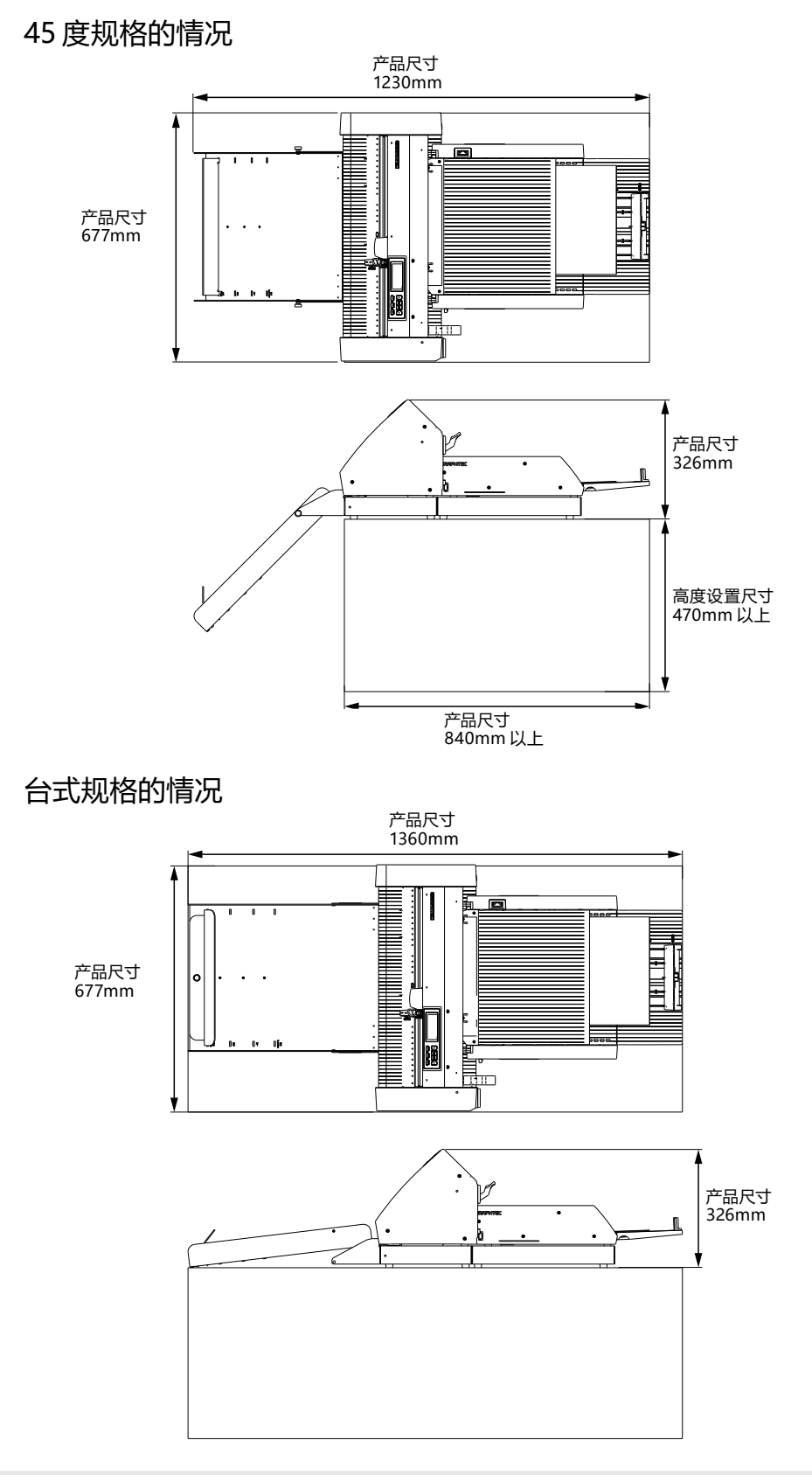

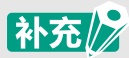

台式规格产品的设置场所,需要大于产品尺寸。 对于台式规格产品的高度设置尺寸,并没有特别的推荐值。

# 目录

| 序言   |              |             |         |       | • • •     |     | • •   |     |     | •• |       | ••• | • • | ••• | ••• | • | • • | ••  |     | •• | •• | . I  |
|------|--------------|-------------|---------|-------|-----------|-----|-------|-----|-----|----|-------|-----|-----|-----|-----|---|-----|-----|-----|----|----|------|
| 有关   | [本书的注意事]     | 项           |         |       | • • • • • |     | • • • |     |     |    |       |     |     |     | ••• |   |     | ••  | ••• |    |    | I    |
| 关于   | ∹注册商标        |             |         |       |           |     |       |     |     |    |       |     |     |     |     |   |     | ••• | ••• |    |    | I    |
| 关于   | -著作权         |             |         |       |           |     |       |     |     |    |       |     |     |     |     |   |     | ••• | ••• |    |    | I    |
| 接通电源 | 「后的注意事       | 项           |         | • • • |           | ••• | •••   | ••• |     | •• |       |     | ••  | ••• | ••• | • | • • | ••  | ••  | •• | •• | . 11 |
| 使用中的 | 注意事项.        | • • • • • • |         |       |           | ••• | • • • | ••• |     | •• |       | ••  | ••  | ••• | ••• | • | ••  | ••  | ••  | •• | •• | . 11 |
| 有关规格 | 、附属品等        | 的注意事        | 眪.      |       |           | ••• | • • • | ••• |     | •• |       | ••  | • • | ••• | ••• | • | ••  | ••  | ••  | •• | •• | . 11 |
| 数日   | <del>5</del> |             |         |       | ••••      |     | •••   |     |     |    |       |     |     |     | ••• |   |     | ••• | ••• |    |    |      |
| 设置空间 | J            |             | • • • • | • • • | •••       | ••• | ••    | ••• | ••• | •• | • • • | ••  | ••  | ••• | ••• | • | ••  | ••  | ••  | •• | •• | Ш    |
| 产品尺寸 | 和设置尺寸        | •           |         | • • • |           |     | • •   |     |     | •• |       | ••  |     |     | ••• | • |     |     |     | •• | •• | IV   |

# 1章 使用前

| 1.1 | 确认附件           | .1-2 |
|-----|----------------|------|
|     | 本体捆包箱附属品       | .1-2 |
|     | 出纸托盘捆包箱附属品     | .1-2 |
| 1.2 | 各部分的名称和功能      | .1-4 |
| 1.3 | 安装             | .1-5 |
|     | 如何组装出纸托盘       | .1-5 |
|     | 如何设置CE8000-40  | .1-8 |
|     | 如何连接 CE8000-40 | .1-9 |

# 2章 使用方法

| 2.1 | 准备介质               | .2-2  |
|-----|--------------------|-------|
|     | 可以使用的介质            | 2-2   |
|     | 无法使用的介质            | 2-3   |
| 2.2 | 如何上纸               | 2-4   |
|     | A4尺寸以及信纸尺寸的介质设置步骤  | . 2-4 |
|     | A3尺寸以及A3+尺寸的介质设置步骤 | 2-5   |
| 2.3 | 压轮的位置调整            | .2-6  |
| 2.4 | 压轮的详细位置调整          | .2-7  |
| 2.5 | 拆卸ASF1-30          | .2-8  |

# 3章 ASF1-30专用菜单

| 3.1 | CE8000-40的规格            | 3-2 |
|-----|-------------------------|-----|
|     |                         | 3-2 |
|     | 就绪画面右上的图标(ASF1-30连接的标记) | 3-2 |
|     | ASF菜单                   | 3-2 |
|     | QUICK菜单LOAD/EJECT       | 3-3 |
|     | QUICK MENU ORIGIN       | 3-5 |
|     | QUICK MENU COPY         | 3-5 |
|     | 弹出速度设定                  | 3-5 |

# 3.2 附属软件的规格

| 2 | 附属软件的规格                    | 3-6   |
|---|----------------------------|-------|
|   | 机种选择画面                     | . 3-6 |
|   | 标记制作选项                     | . 3-6 |
|   | 标记第1标识的位置指定选项              | 3-7   |
|   | 4点标记的2点读取选项                | 3-7   |
|   | 连续操作的邮件通知选项                | . 3-8 |
|   | 利用标记的切割基本流程                | . 3-8 |
|   | 使用条形码切割的基本流程               | 3-9   |
|   | Data Link功能(使用条形码的连续操作)的流程 | 3-9   |

## 4章 故障排除

| 4.1 | 介质堵塞的情况     | <b>4-2</b> |
|-----|-------------|------------|
| 4.2 | 无法正常搬送介质的情况 | 4-4        |
| 4.3 | 错误信息        | 4-5        |

## 附录

| A.1 | 规格  | A-2 |
|-----|-----|-----|
| A.2 | 菜单树 | A-3 |

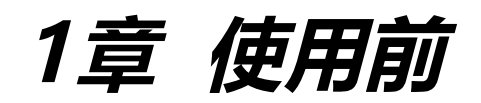

本章对本机的概要进行说明。

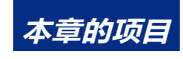

- 1.1 确认附件
- 1.2 各部分的名称和功能
- 1.3 安装

# 1.1 确认附件

请检查所有配件是否齐全。

如果发现任何配件缺失,请立即联系您购买该产品的经销商。

#### 本体捆包箱附属品

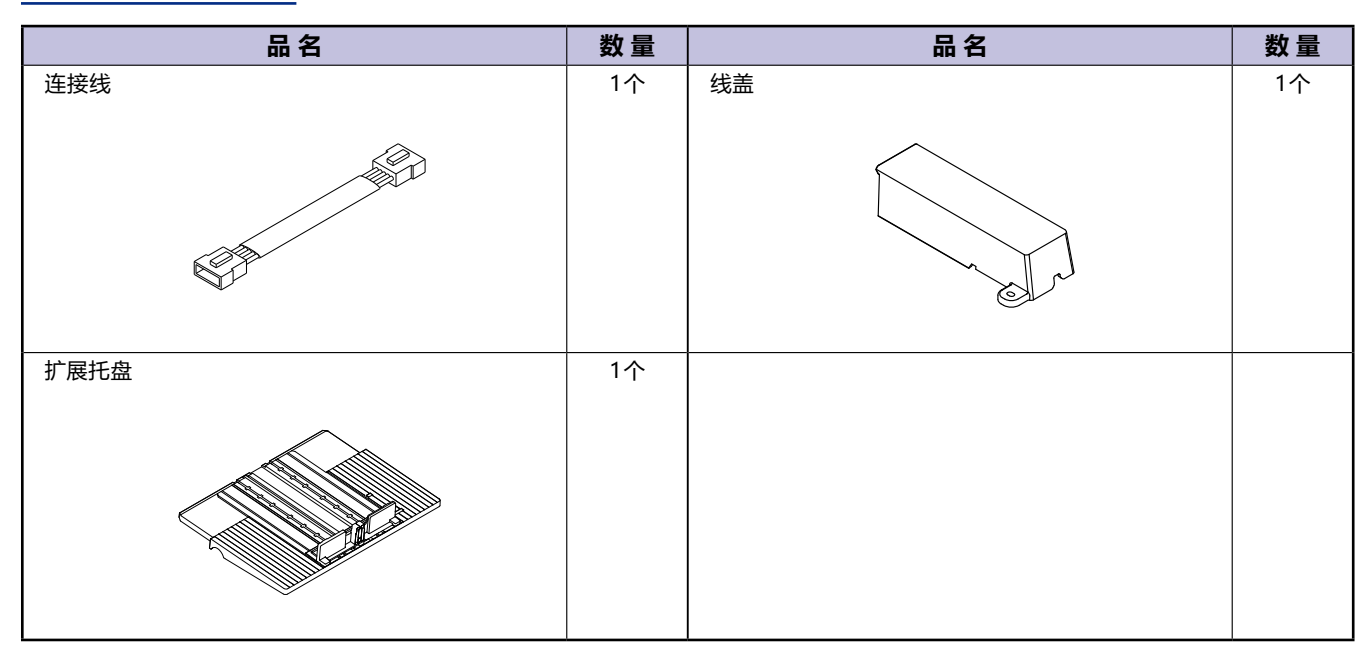

#### 出纸托盘捆包箱附属品

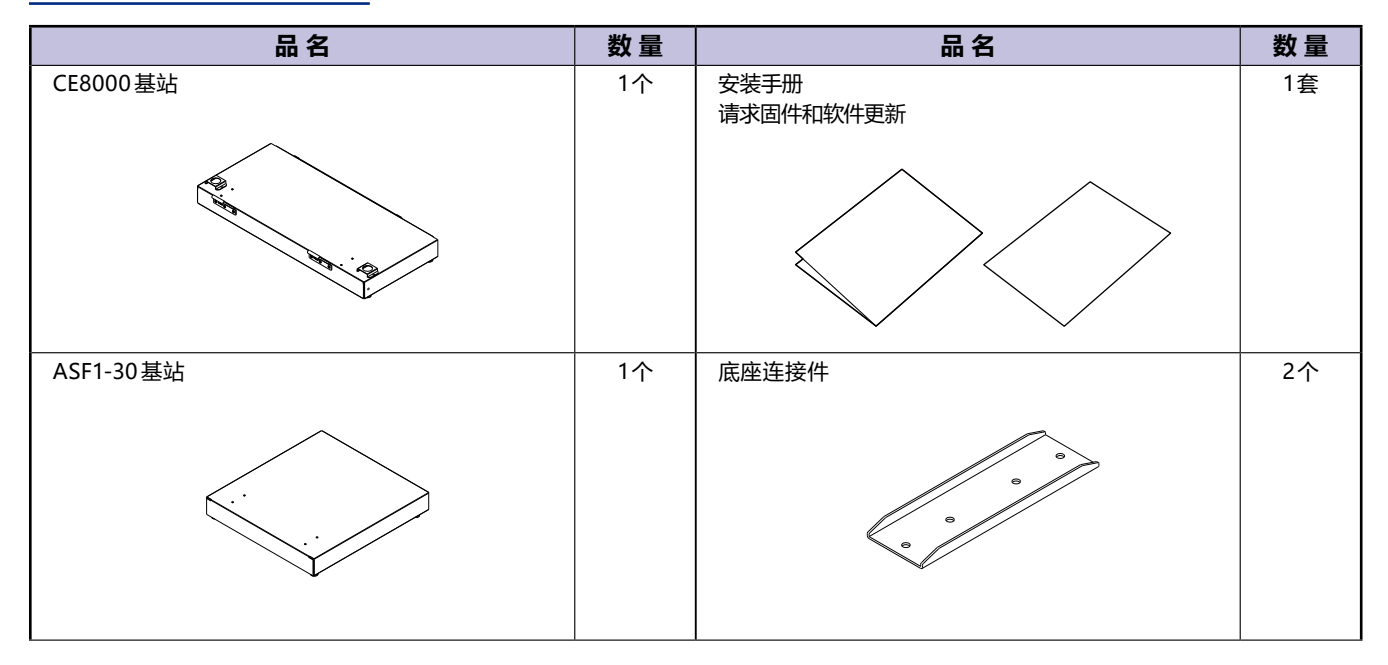

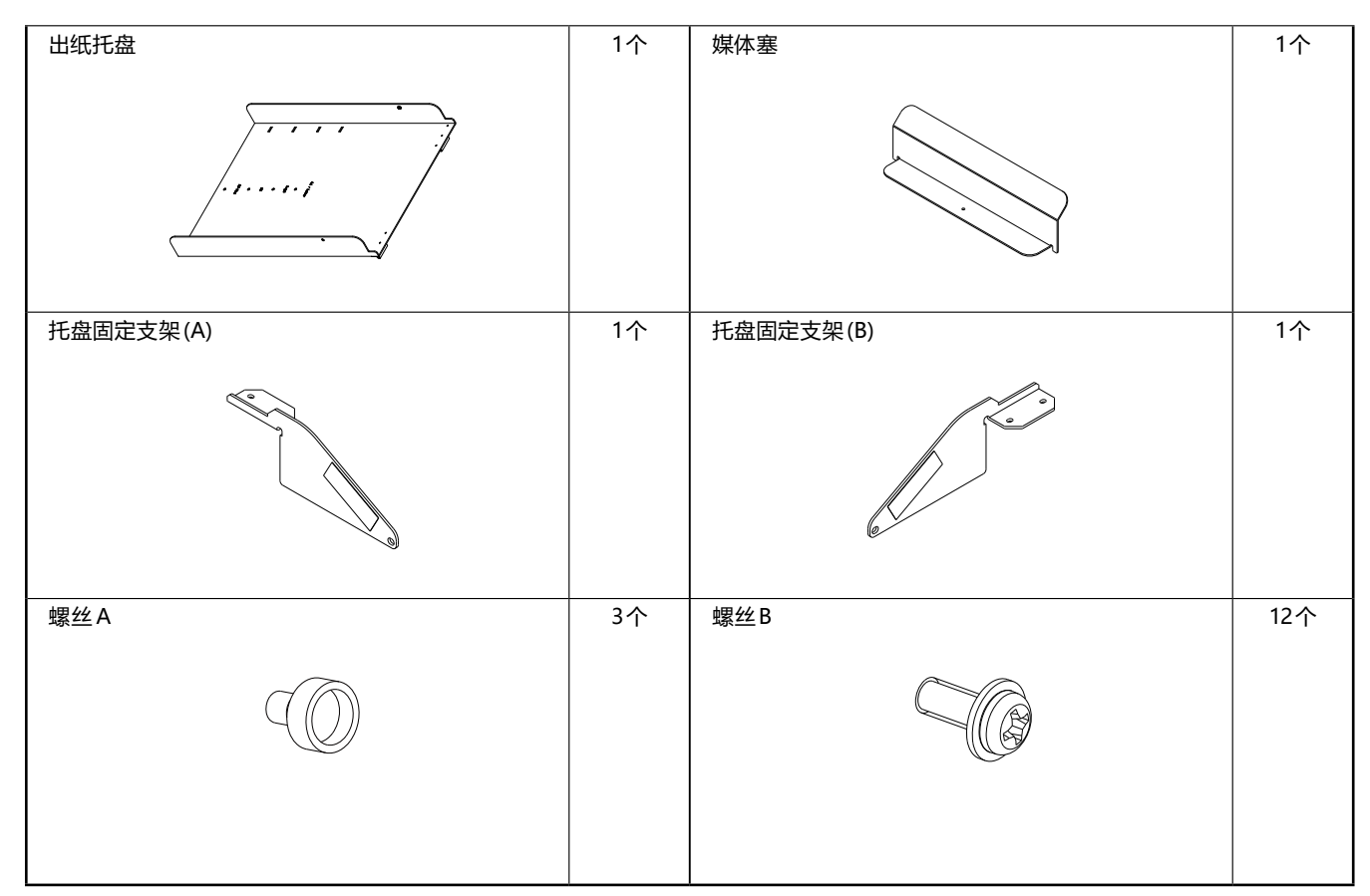

\*此外,可能还附有各种其他信息。

\* 配件可能因销售地区而异。详情请联系您购买此产品的经销商。

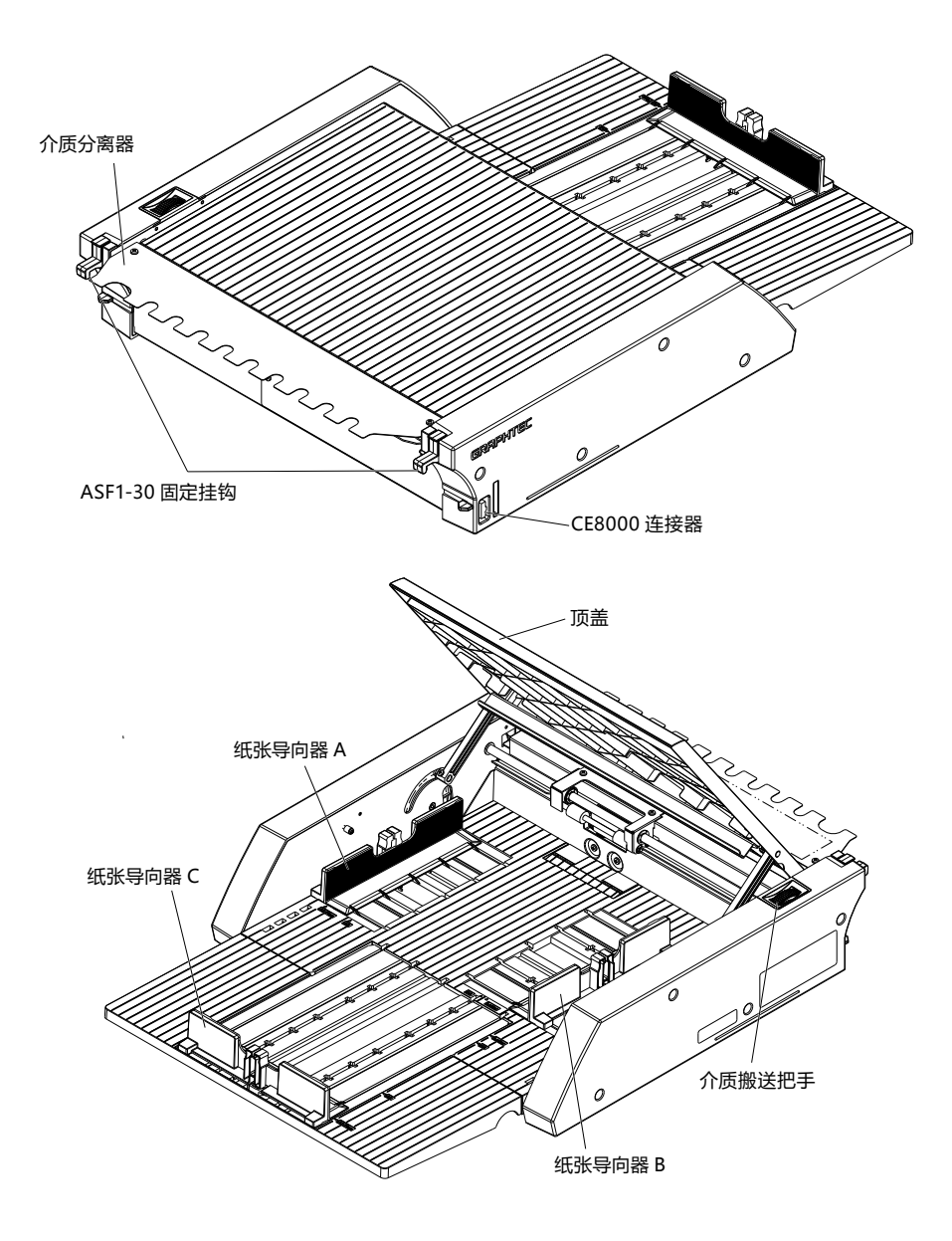

| ASF1-30固定挂钩 | 用于固定本体和CE8000-40的挂钩。   |
|-------------|------------------------|
| CE8000连接器   | 用于连接本体与CE8000-40的连接器。  |
| 纸张导向器 A/B/C | 根据设置用纸的宽度、长度的调整导向器。    |
| 介质搬送把手      | 用于手动搬送介质、搬送中途停止的介质的把手。 |
| 顶盖          | 在设置、取出介质时开启或关闭。        |
| 介质分离器       | 将介质供给CE8000-40的部分。     |

# **1.3** 安装

#### 如何组装出纸托盘

#### 你需要准备什么

·十字螺丝刀 (2 号)

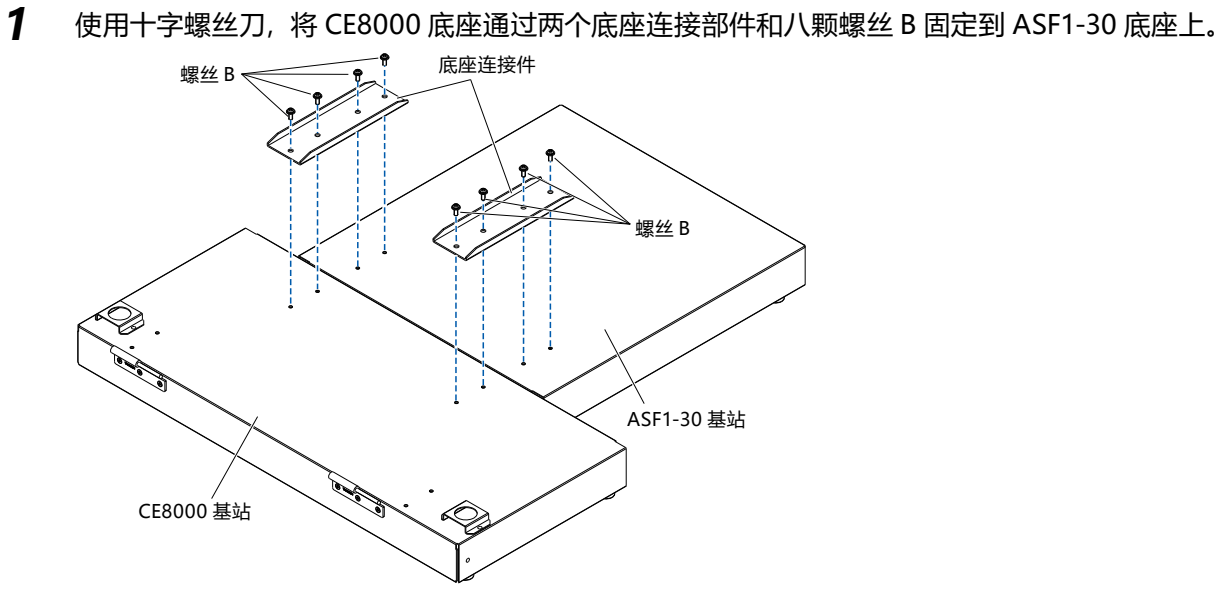

**2** 将出纸托盘的两个铰链插入 CE8000 底座的两个铰链中。 插入铰链后,将出纸托盘挂下来。

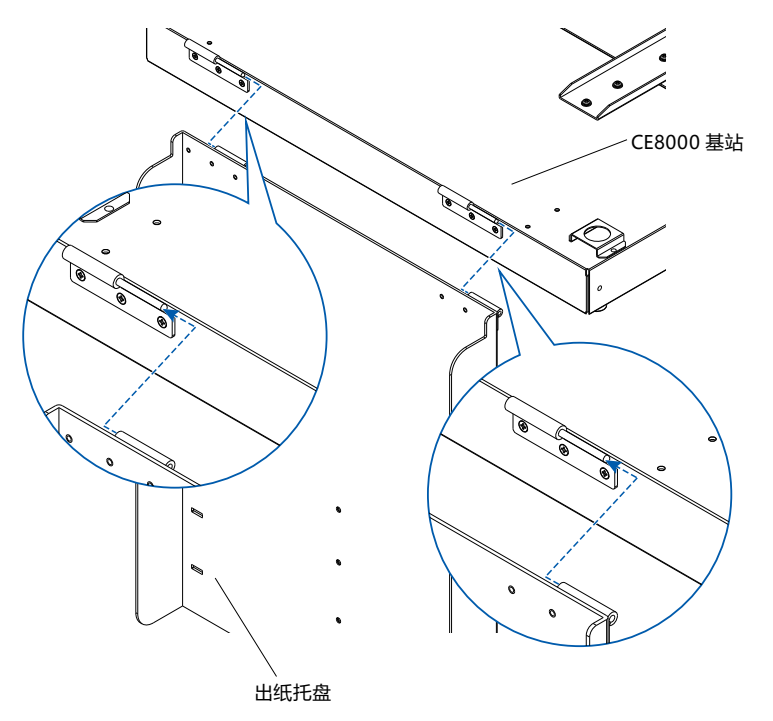

**3** 使用十字螺丝刀将托盘固定支架 (A) 和托盘固定支架 (B) 与四颗螺丝 B 连接起来。 安装托盘固定支架后,如果您将以 45 度角使用出纸托盘,请转到步骤 4。

#### 补充

安装托盘固定支架(A)和(B)时, 请确保粘贴在托盘固定支架(A)和(B)上的托盘保护胶带位于内侧, 然后再安装。

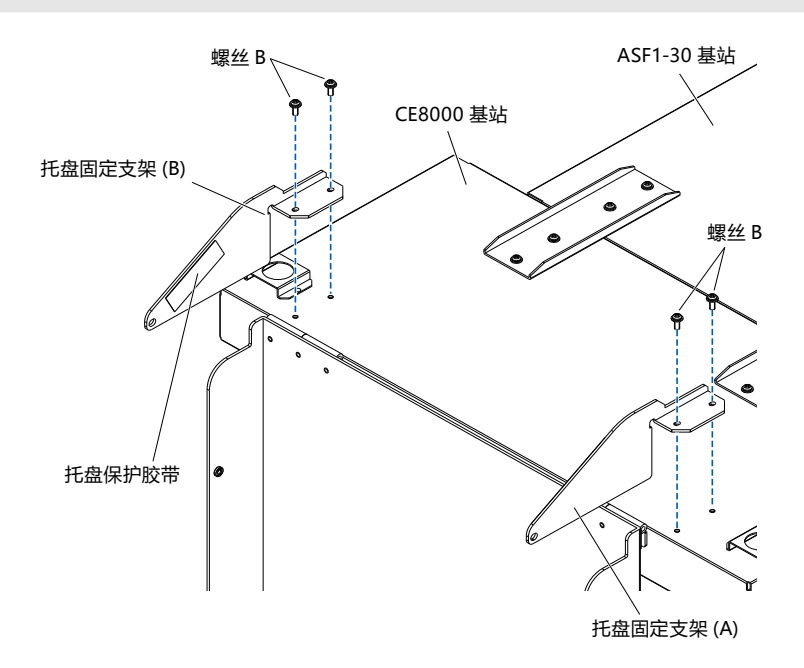

4 以 45 度角使用出纸盘时。
 使用两颗螺丝 A 固定出纸托盘,同时用手支撑它。
 出纸托盘可以从桌子上延伸出来,用作斜坡。

## 补充

- 建议您以固定的45度角使用出纸托盘。
- 根据介质的翘曲、硬度的不同,可能发生介质从出纸托盘飞出的情况。
   这种情况下,请将CE8000-40的弹出速度设置为[低速]。

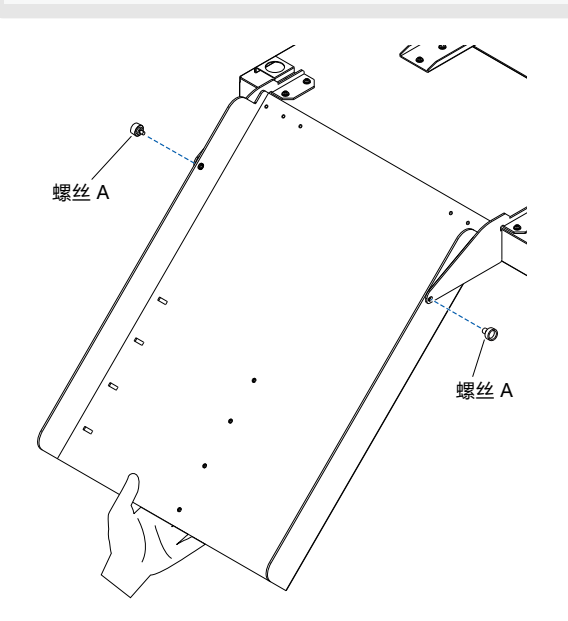

**5** 在桌面上使用出纸托盘时。 输出托盘可以放置在桌面上使用。

# 补充 介质的性质和静电可能会影响介质的弹出。 在这种情况下,建议以45度的固定角度使用。

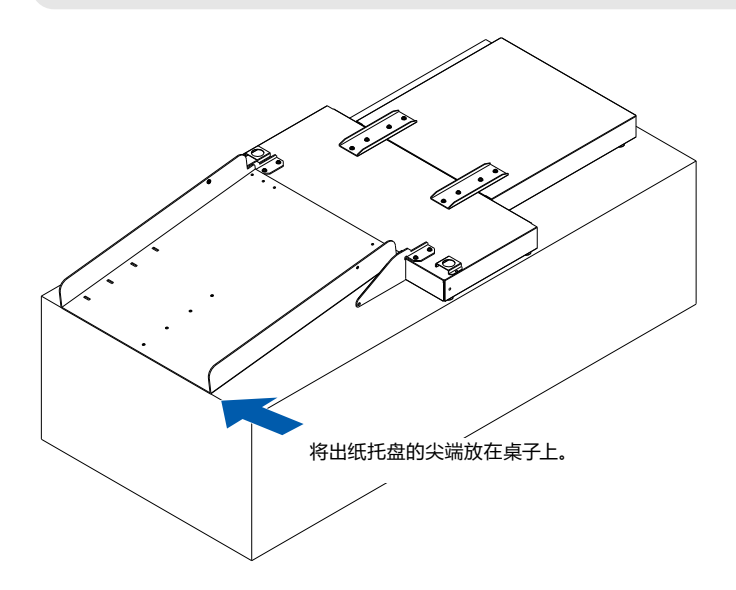

#### **6** 安装介质塞子。

出纸托盘上标明了介质尺寸,根据使用的介质尺寸,将介质挡块上的左右突出部分插入出纸托盘上的凹槽内,并用螺丝 A 固定。

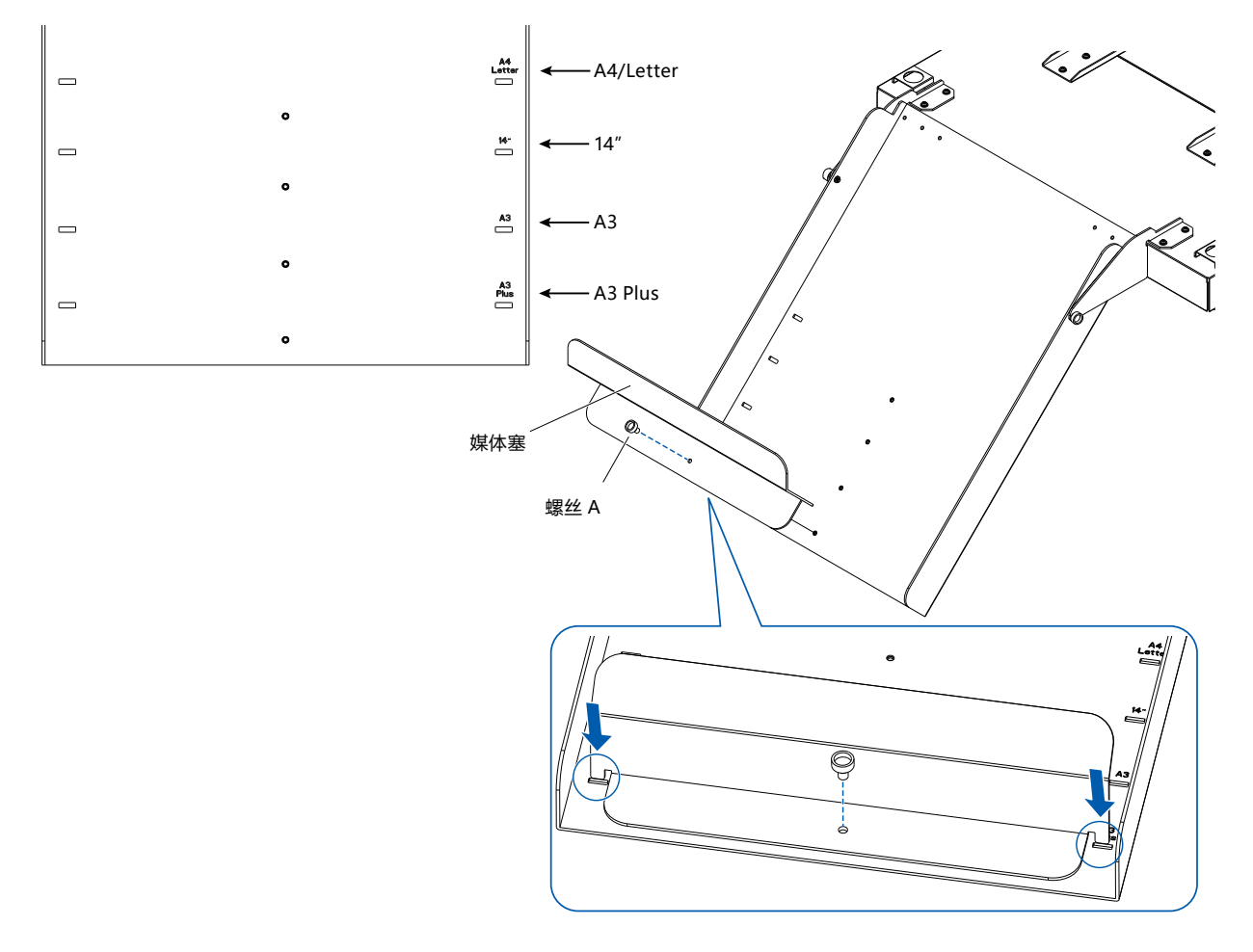

#### 如何设置 CE8000-40

1 将 CE8000-40 的支脚插入 CE8000 底座上的定位孔内。

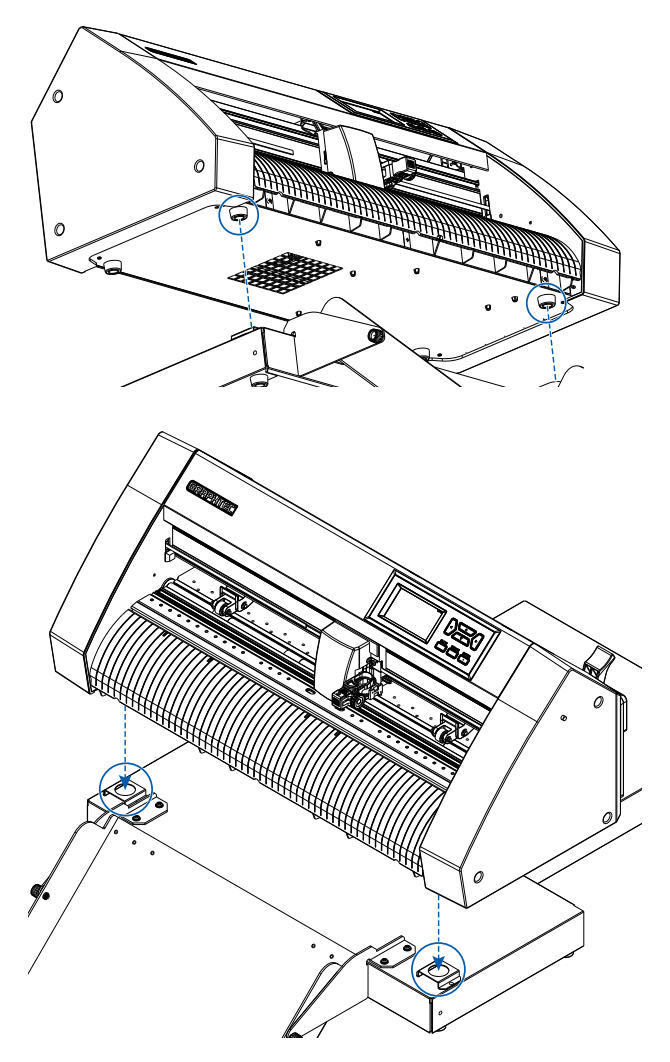

2

安装 CE8000-40 后,按照下图箭头方向按下 CE8000-40。

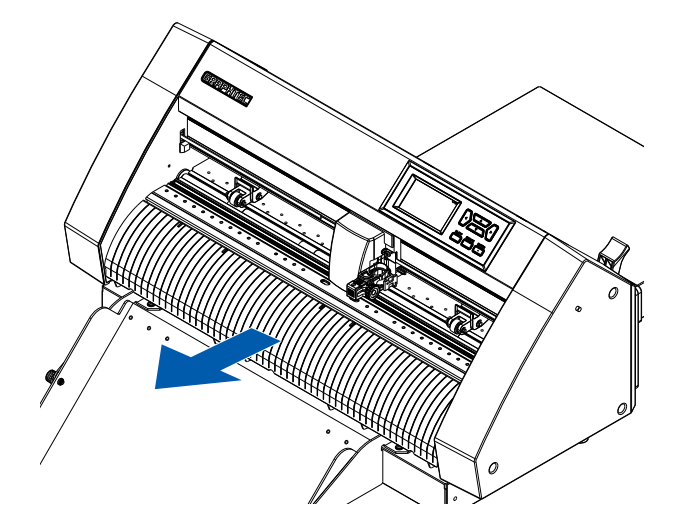

#### 如何连接 CE8000-40

检查 CE8000-40 的电源开关是否处于关闭状态 ("○"侧按下)。

1 使用十字螺丝刀卸下 ASF1-30 连接盖安装螺丝, 然后卸下 ASF1-30 连接盖。

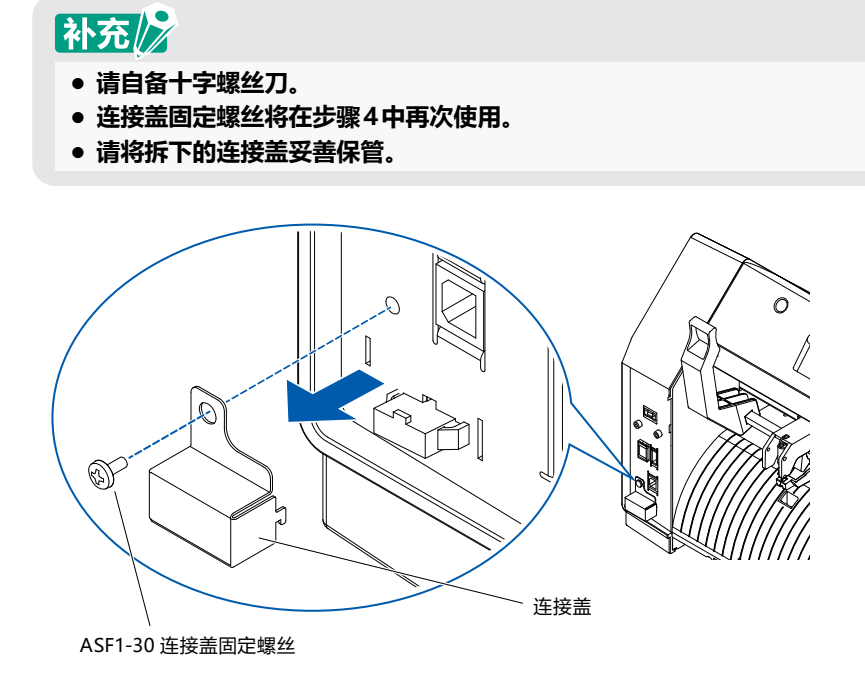

**2** 安装 ASF1-30。

抬起 ASF1-30 固定钩,将 ASF1-30 定位突起插入 CE8000-40,然后从上方将 ASF1-30 固定钩推入。

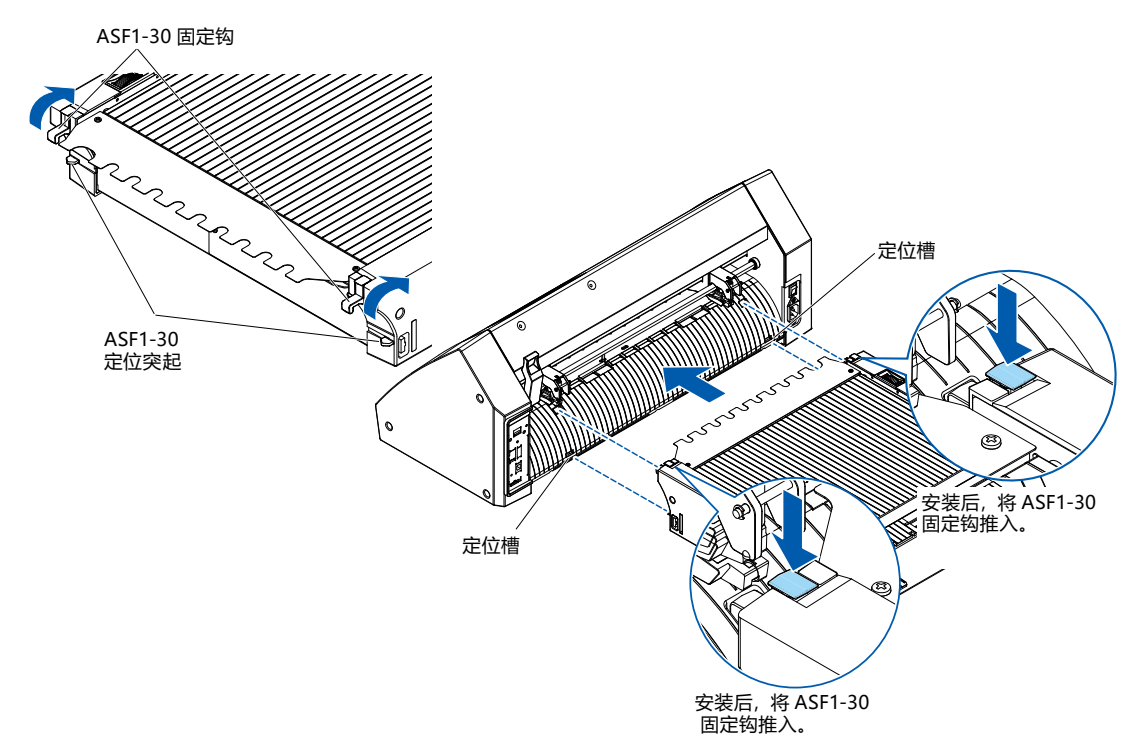

**3** 连接连接线。

#### 补充》 连接器电缆上的两个连接器的形状相同,可以连接到 CE8000-40和 ASF1-30。

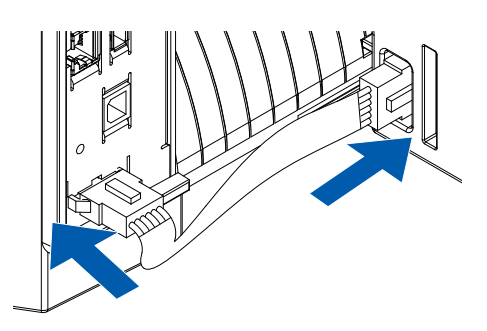

**4** 安装电缆盖。

将电缆盖插入 ASF1-30 上的槽口,然后使用连接盖固定螺钉将其固定到 CE8000-40 上

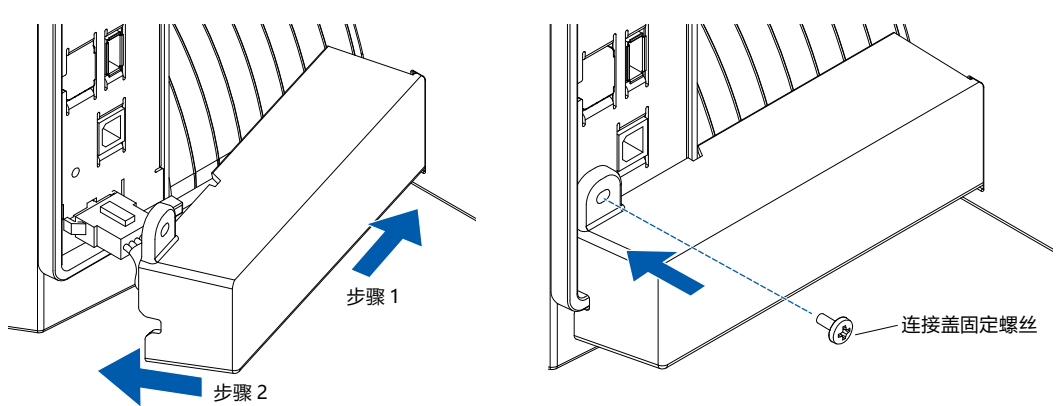

5 插入扩展托盘。

插入扩展托盘时,请确保扩展托盘下方没有任何物品。 如果扩展托盘下方有物品,则介质将无法正常送入。

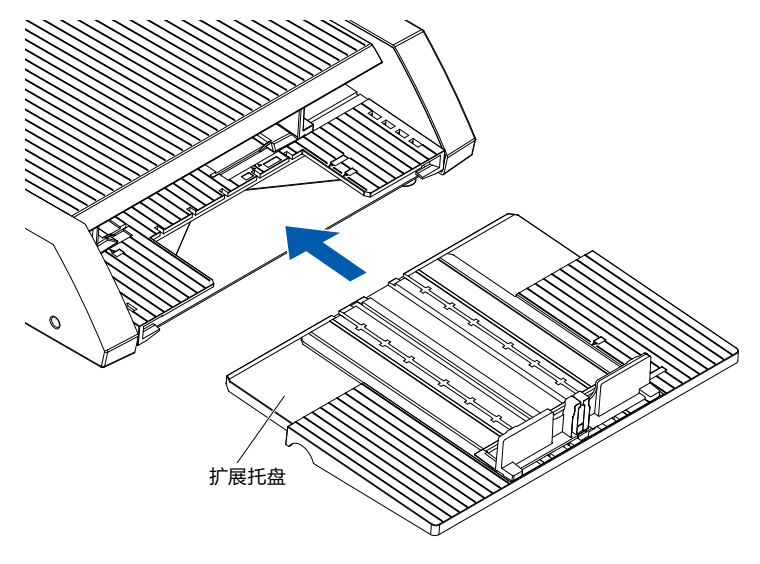

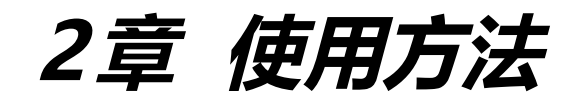

本章就 ASF1-30 的使用方法进行说明。

#### 本章的项目

- 2.1 准备介质
- 2.2 如何上纸
- 2.3 压轮的位置调整
- 2.4 压轮的详细位置调整
- 2.5 拆卸ASF1-30

# 2.1 准备介质

#### 可以使用的介质

ASF1-30 可使用以下介质。

• 激光打印机专用纸片 (厚度 0.15 ~ 0.23mm)

#### 补充

可设置的介质最多150张,最高叠高为30mm。

ASF1-30 可使用以下介质尺寸。

- A3+ (329 x 483 mm)
- A3
- A4
- 信纸

## 补充

其他的介质尺寸也可以设置,但不属于纸张导向器、压轮位置的保证对象。

## <u>// 注意</u>

- 使用ASF1-30的情况,无法使用切割用台纸。
- 如果介质带有静电等, 可能发生搬送声响较大, 无法顺利搬送等问题。请妥善整理介质后再设置。
- 如果介质的边缘未对齐, 可能无法读取标记。因此请将介质对齐后再设置。
- 如果有翘曲, 请通过将介质反向卷起等方法, 在其平整后再设置。
- 根据打印机的种类、介质的不同,打印时可能发生翘曲。 请通过手动送纸,逐张打印。
- 介质必须纵向设置。
   不同种类、尺寸的介质不得混用。
- 可设置的介质, 最多150张, 或最高叠高30mm。
- 介质会根据湿度不同而进行反复的吸湿和放湿。由于纸张会因为吸湿而翘曲,或沾附灰尘,不使用时,请将介质 放回包装中,保管于避免高温高湿、太阳直射的场所。
- 请勿使用两面实施了喷墨用表面处理的介质。
   否则可能导致滚筒上附着污渍,引发介质搬送不良。
   滚筒上附着污渍时,请清扫滚筒。

#### 无法使用的介质

ASF1-30 无法使用以下介质。

- 断裂 / 有翘曲 / 有皱褶的介质
- 潮湿的介质
- 太薄 (厚度不满 0.15mm) 的介质
- 太厚 (厚度大于 0.23mm) 的介质
- 易发生静电的介质
- 表面有粘着性的介质
- 有孔的介质
- 表面附有金银线等的介质
- 已切割的介质
- 柔软无张力的介质
- 例:有隆起或翘曲的介质

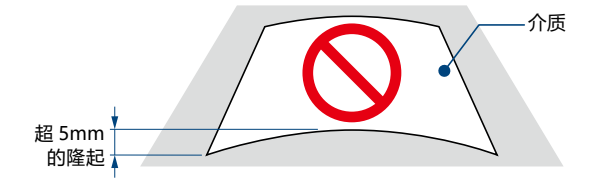

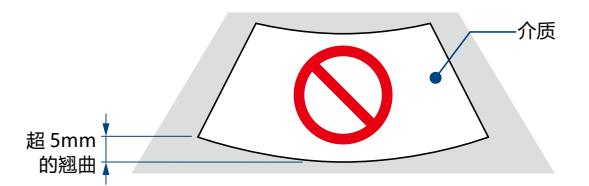

#### A4 尺寸以及信纸尺寸的介质设置步骤

- 1 打开顶盖。
- 2 将纸张导向器 A、B、C 向蓝色箭头方向移动。

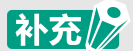

#### 将纸张导向器A移动至最边缘。

**3** 将介质对准纸张导向器 A, 伸入最深处, 稳妥设置。

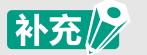

请妥善整理介质后再设置。

- 4 调整纸张导向器 B、C,对准介质。
- **5** 关闭顶盖。

#### 补充

如果纸张导向器与介质之间有间隙,则搬送介质可能发生歪斜,导致切割不良。 因此,设置各纸张导向器时,需将导向器按压于介质上。

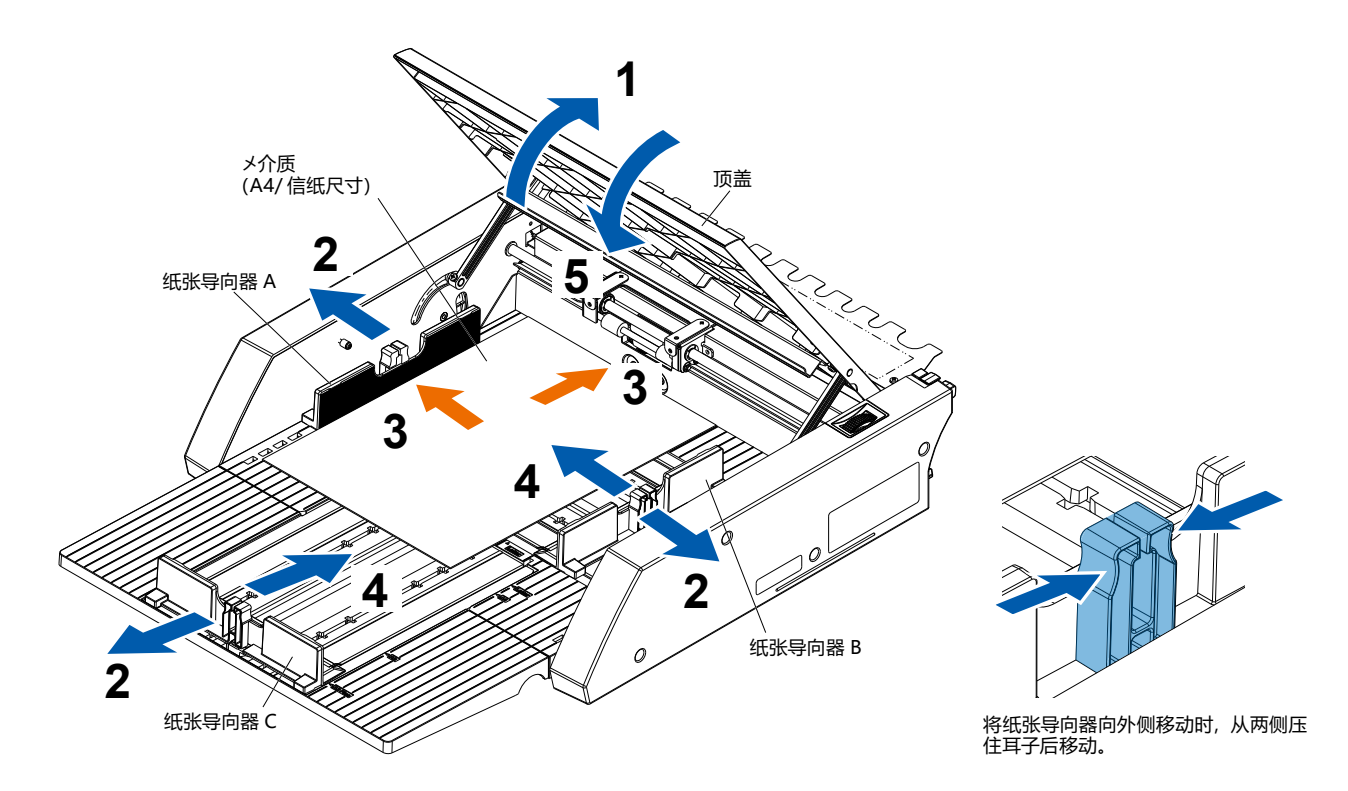

#### A3 尺寸以及 A3+ 尺寸的介质设置步骤

- 1 打开顶盖
- 2 将纸张导向器 A、B、C 向蓝色箭头方向移动。

### 补充

将纸张导向器B移动至最边缘。

**3** 将介质对准纸张导向器 B, 伸入最深处, 稳妥设置。

补充 请妥善整理介质后再设置。

- 4 调整纸张导向器 A、C,对准介质。
- **5** 关闭顶盖。

## 补充

如果纸张导向器与介质之间有间隙,则搬送介质可能发生歪斜,导致切割不良。 因此,设置各纸张导向器时,需将导向器按压于介质上。

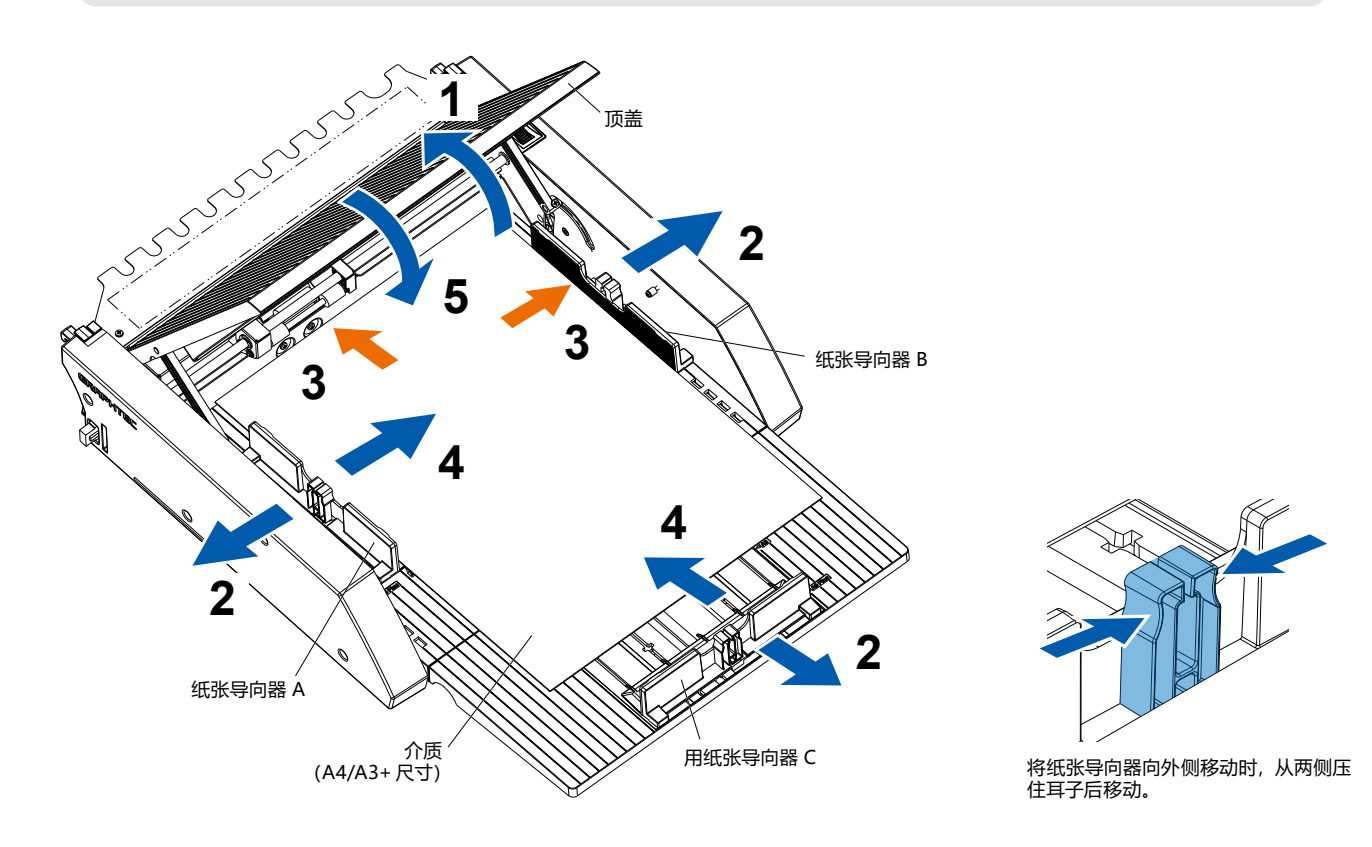

# 2.3 压轮的位置调整

下拉 CE8000-40 的介质控制杆,根据 ASF1-30 的压轮位置显示,调整 CE8000-40 的压轮位置。

# 补充 CE8000-40的介质控制杆的操作方法和压轮的位置调整方法,请参照CE8000系列的使用说明书。 • • A3 Plus A3 F • Letter Push roller position ... 压轮位置显示 压轮位置 A4的情况 压轮 介质控制杆 压轮位置显示和介质控制杆的 设置位置 压轮 0 压轮位置 A3 的情况 压轮 介质控制杆 , 压轮位置显示和介质控制杆的 设置位置 压轮 No. of the second second second second second second second second second second second second second second se والم

如果由于介质柔软等原因,发生介质斜向行进,无法读取标记等情况,请依照以下步骤,调整压轮的位置。

#### 补充

- ASF1-30, 推荐使用标记尺寸15mm以上。
- CE8000-40的介质控制杆的操作方法和压轮位置调整方法,请参照 CE8000系列的使用说明书。
- 1 在 CE8000-40 的介质控制杆下拉的状态下,在箭头方向旋转 ASF1-30 的介质搬送把手,将介质搬送至 CE8000-40。

补充

- 请将介质搬送至压轮下方。
   如果过度搬送,会发生介质斜向行进,压轮位置无法正确调整的情况。
- 介质搬送把手无法在该方向以外的地方旋转。

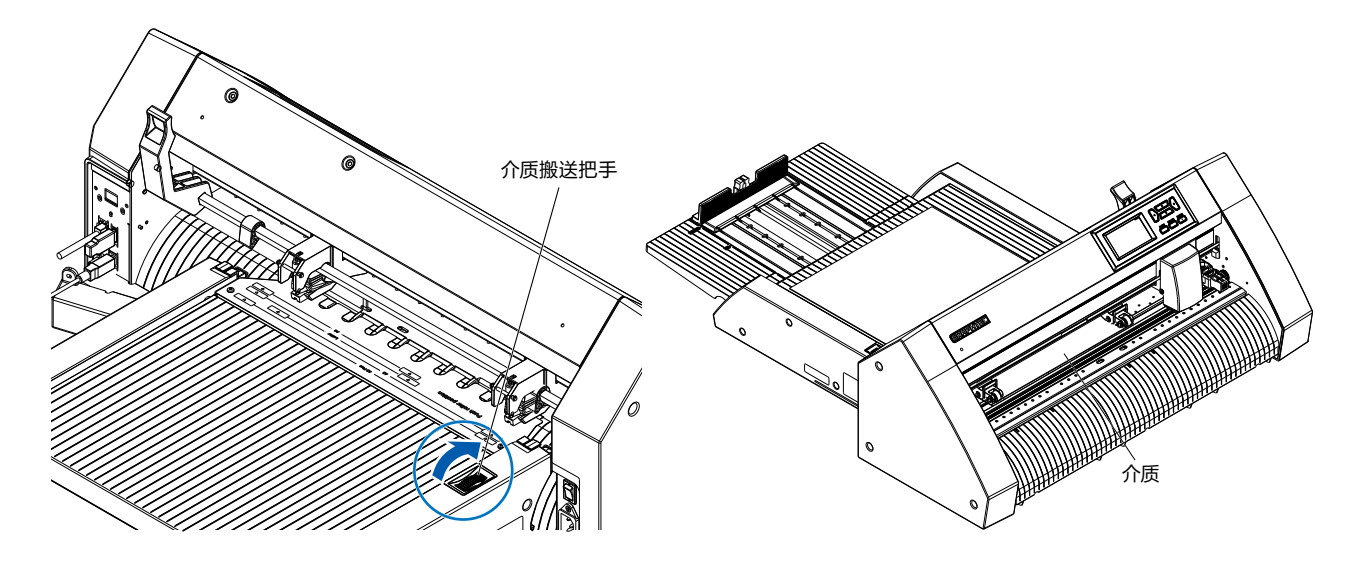

调整压轮的位置,令介质的边缘与压轮的边缘为 5mm。

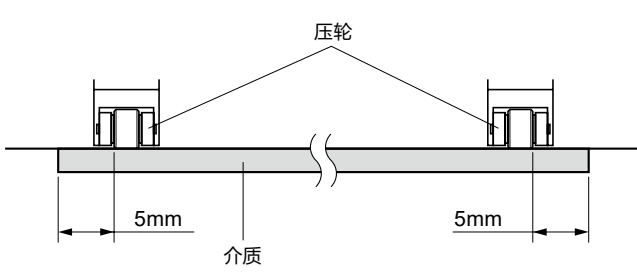

3 调整压轮的位置后,旋转介质搬送把手,排放介质。

#### 补充

2

除了使用介质搬送把手搬送介质外,也可以使用介质的送纸、排放功能,进行调整来设置、排放介质。 详细信息请参照[3.1 CE8000-40 的规格]-[QUICK 菜单 LOAD/EJECT]。

# 2.5 拆卸ASF1-30

请确认 CE8000-40 的电源开关关闭 ("○"侧)。

1 按住扩展托盘的抓扣,解除抓扣的锁定,同时拉出扩展托盘。

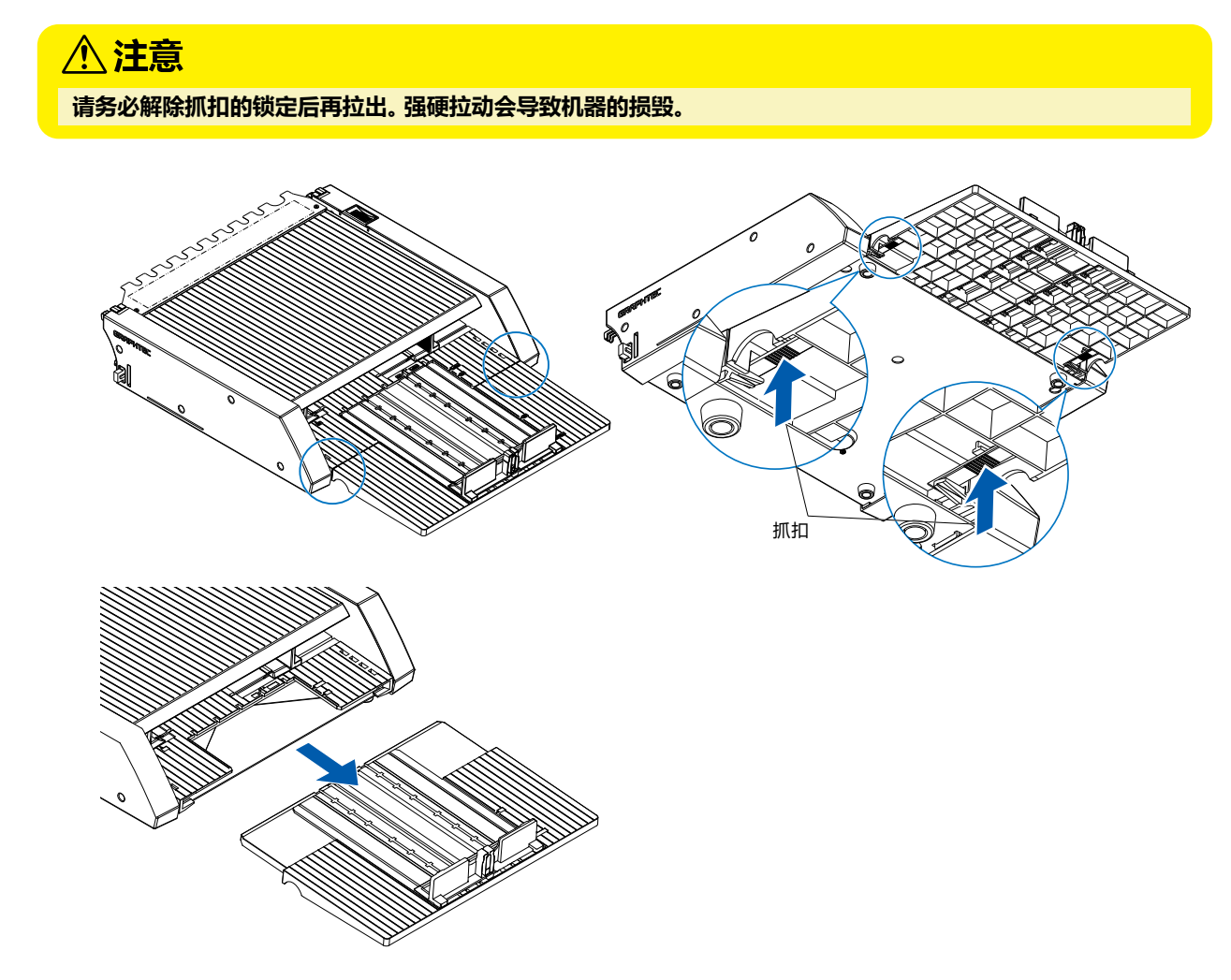

**2** 拆卸电缆罩。

卸下 ASF1-30 连接部罩安装螺丝, 卸下电缆罩。

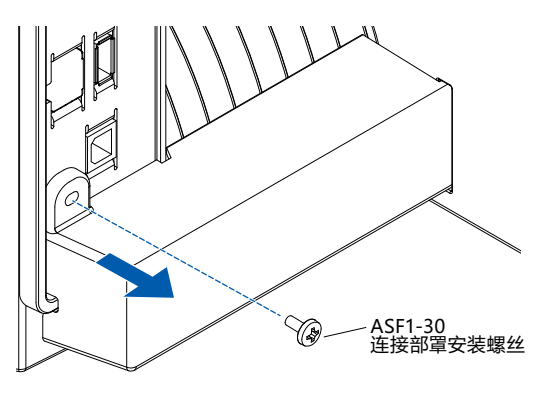

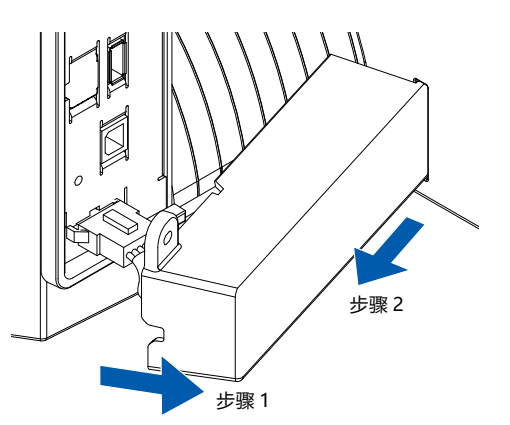

#### **3** 拆卸连接电缆。

#### **注意** 请务必解除连接器的锁定后再拉出。强硬拉出会导致机器的损毁。

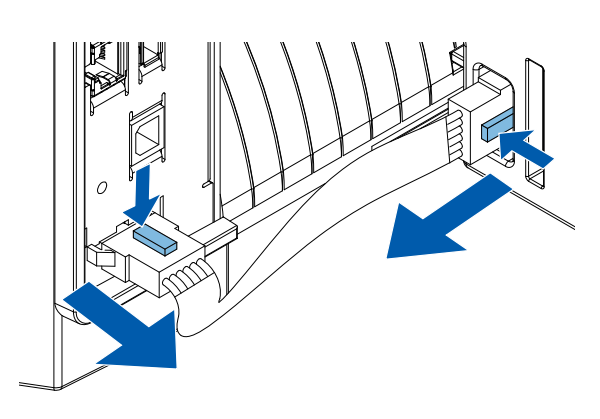

4 上拉 ASF1-30 固定挂钩,从后方卸下 ASF1-30。

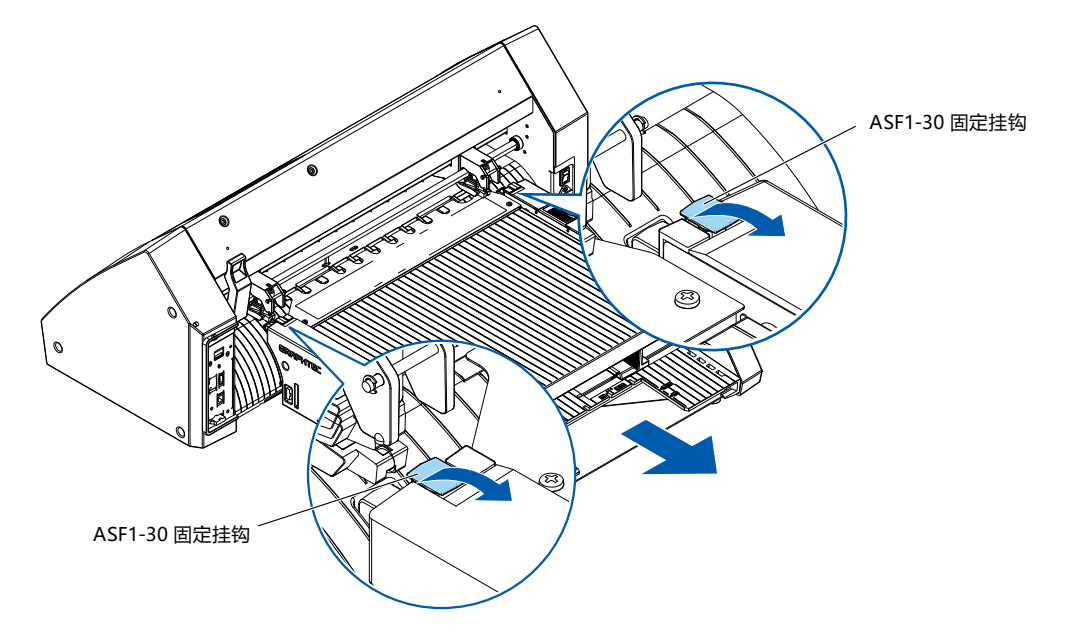

5 使用十字螺丝刀安装 ASF1-30 连接部罩。

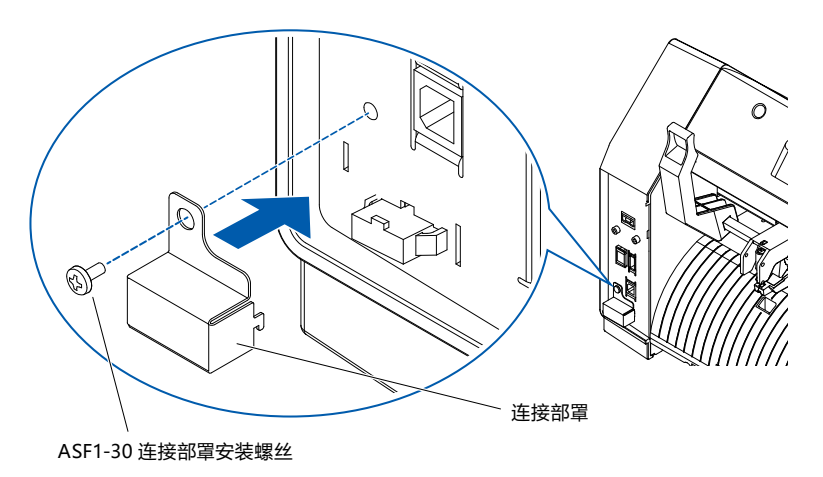

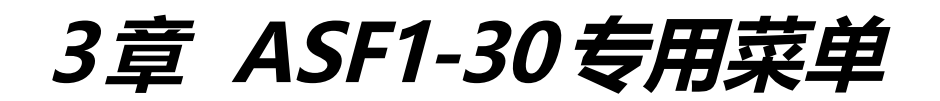

本章就连接 ASF1-30 时的专用菜单进行说明。

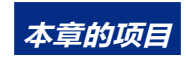

- 3.1 CE8000-40的规格
- 3.2 附属软件的规格

# **3.1** CE8000-40的规格

如果连接 ASF1-30, CE8000-40 的触摸面板上会显示 ASF1-30 专用的功能, CE8000-40 的部分功能可能被限制。 这里就 ASF1-30 的专用菜单进行说明。

CE8000-40的共用菜单,请参照 CE8000系列的使用说明书。

#### 介质选择画面

在设置纸张时,选择[纸片]。 CE8000-40 中设置有介质时,显示[纸片]。 从 ASF1-30 传送介质时,选择[ASF]。

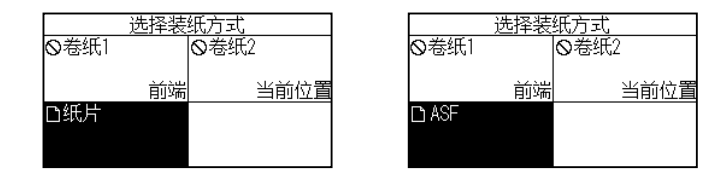

补充

- 连接着ASF1-30的情况,不能使用[卷纸1]和[卷纸2]。
- CE8000-40中未设置介质时,显示[ASF]。

#### 就绪画面右上的图标 (ASF1-30连接的标记)

连接 ASF1-30 的情况, 主页画面右上显示 ASF 图标。

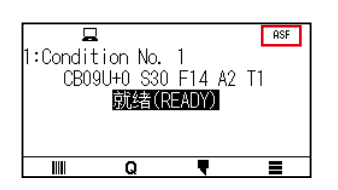

补充

如果不显示 [ASF] 图标, 请确认 CE8000-40 和 ASF1-30 的连接是否有问题。

#### ASF菜单

连接 ASF1-30 的情况, 菜单画面显示 ASF 菜单。

#### 操作方法

1 按下[■]图标。

| ⊒<br>1:Condit<br>CB09 | !<br>:ion No.<br>9U+0 S3!<br><b>就绪(</b> | 1<br>) F14 A2<br><b>Ready)</b> | T1 | ASF |
|-----------------------|-----------------------------------------|--------------------------------|----|-----|
|                       | Q                                       |                                |    |     |

#### 2 显示 [ASF] 菜单

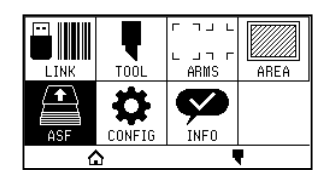

## 补充

[MEDIA] 图标更换为 [ASF] 图标。 如果连接着 ASF1-30, 无法使用 [MEDIA] 菜单内的设定。

#### QUICK菜单LOAD/EJECT

如果连接 ASF1-30 的情况,QUICK 菜单将显示 [LOAD] 图标或 [EJECT] 图标。

#### 补充

如果没有设置介质,则显示[LOAD]图标。 如果设置有介质,则显示[EJECT]图标。

#### 从ASF1-30传送介质的情况

#### 操作方法

**1** 按下[**Q**]图标。

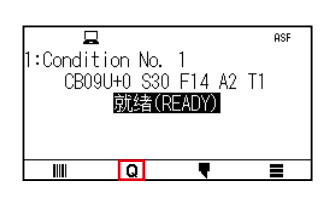

**2** 按下 [LOAD] 图标。

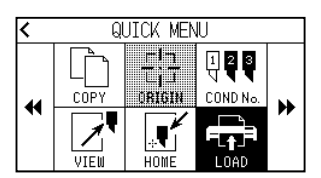

排放设置的介质的情况

#### 操作方法

**1** 按下[**Q**]图标。

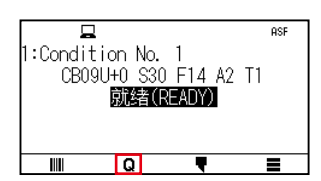

#### 2 按下 [EJECT] 图标。

| <  | QUICK MENU |               |                          |    |  |  |
|----|------------|---------------|--------------------------|----|--|--|
|    | COPY       | TIT<br>DRIGIN | 123<br>V 444<br>Cond No. |    |  |  |
| 44 | VIEW       | HOME          |                          | ** |  |  |

CE8000-40压轮的详细位置调整

#### 操作方法

1 对 ASF 设置介质。

## 补充

详细信息请参照[2.2 如何上纸]。

2 下拉 CE8000-40 的介质控制杆,根据 ASF1-30 的压轮位置显示,调整 CE8000-40 的压轮位置。

## 补充

CE8000-40的介质控制杆的操作方法和压轮的位置调整方法,请参照CE8000系列的使用说明书。

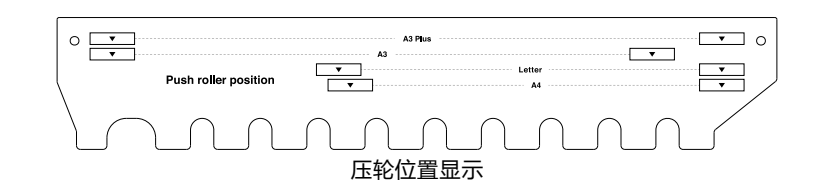

3 上拉 CE8000-40 的介质控制杆, 在 [选择装纸方式] 画面选择 ASF。

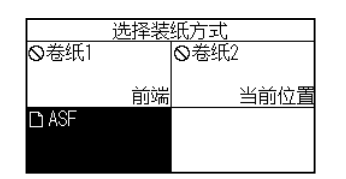

**4** 按下[**Q**]图标。

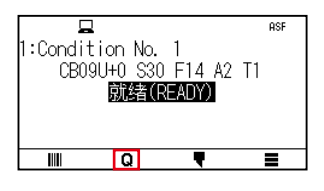

5 按下 [LOAD]。

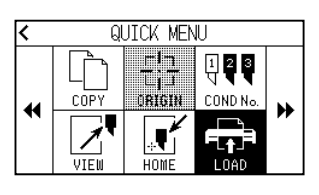

6 按下 POSITION 键的左键,将刀架移动至能看见压轮的位置。

- 7 确认压轮的位置。 如果需要调整压轮的位置,请下拉介质控制杆后再调整。
- 8 整结束后取出介质。

#### QUICK MENU ORIGIN

如果连接着 ASF1-30, [ORIGN] 图标无效。

#### QUICK MENU COPY

如果连接着 ASF1-30,无法更改 [COPY] 菜单的 [介质更换模式]。 始终在 [ON] 的状态下动作。

#### 弹出速度设定

如果弹出速度为 [普通] 的情况, 根据介质的翘曲程度或硬度, 介质可能无法完全收入出纸托盘。这种情况, 请将弹出速度设定为 [ 低速 ] 后再使用。

#### 操作方法

1 按下[■]图标。

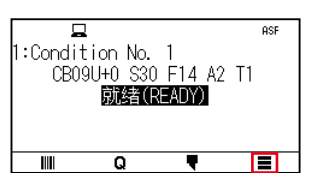

**2** 按下 [ASF]。

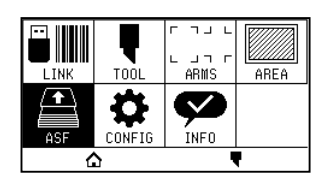

**3** 按下 [弹出速度]。

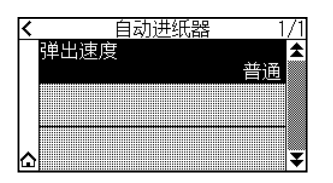

4 按下使用的弹出速度。

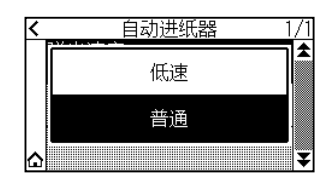

5 按下 [☆] 图标。
 ▷ 返回主画面。

# 3.2 附属软件的规格

如果选择 ASF1-30 作为连接机种,本公司切绘机用软件 (Cutting Master 5/Graphtec Studio 2)上将显示 ASF1-30 专用功能。

这里就有关 ASF1-30 专用菜单进行说明。

有关 CE8000-40 共通菜单,请参照本公司切绘机用软件 (Cutting Master 5/Graphtec Studio 2)的使用说明书。

#### 机种选择画面

使用 ASF1-30 时,从机种名中选择 [CE8000-40+ASF1]。

#### 标记制作选项

如果在标记画面中指定 [使用自动送纸器 (ASF)],则画面上显示 ASF1-30 用的设定。可提前防止生成无法在 ASF1-30 上使用的标记、条形码。

| 🐻 Registration Marks |            | -    |     | $\times$ |
|----------------------|------------|------|-----|----------|
| 1188 📖 🖶 🕅           | RIM        |      |     |          |
| 注册标记                 | _          |      |     |          |
| 样式                   | Graphtec 🖇 | 6段区域 | 类型2 | Ŧ        |
| 单位                   | 毫米         |      |     | ▼        |
| 页边距                  |            |      | 4   | mm       |
| 厚度                   |            | 1.0  | (   | mm       |
| 长度                   |            | 20.0 | , ( | mm       |
| X步距                  |            |      | .0  | mm       |
| X方向                  | 垂直         |      |     | Ŧ        |
| 将文档的原点与注             |            |      |     |          |
| ✓ 使用自动送纸器 (A)        | .SF)       |      |     |          |
| 将矩形转换为注册             |            |      |     |          |
| 相对于页面                |            |      |     |          |
| 25.0 \$ n            | nm         | 37.0 | A T |          |
| 25.0 <b>‡</b> n      | nm         | 25.0 | A I |          |
| 总体尺寸:136.80 x 132    | .92 mm     |      |     |          |
|                      |            |      |     |          |
|                      |            |      |     |          |
| 重置                   | OK         |      | 取   | 肖        |

Cutting Master 5

|               | 注册标记 ×           |
|---------------|------------------|
|               | <b>a</b> 86      |
| 注册标记          |                  |
| 样式            | Graphtec 4点类型2 ▼ |
| 边缘            | 25.00 毫米         |
| 厚度            | 1.00 毫米          |
| 长度            | 20.00 章米         |
| X步骤           | 100.00 章米        |
| X方向           | <b>垂直</b> ▼      |
| ✔ 使用自動進行      | 紙器 (ASF)         |
|               | 转换矩形             |
| 页面相关          |                  |
| 页面相关          |                  |
| 25.00         | ◆ 毫米 37.00 ◆ 毫米  |
| 25.00         | ◆ 毫米 25.00 ◆ 毫米  |
| 总大小: 128.37 x | 119.54 毫米        |
|               | 重置               |

Graphtec Studio 2

#### 标记第1标识的位置指定选项

如果在切割画面指定 [正在扫描配准标记的起始位置],在标记切割开始时,自动移动至标记第1标识的位置, 开始扫描。

[注册标记原点打印位置 X (和 Y)]上,设计文本上的第1标记位置是默认设定的位置。

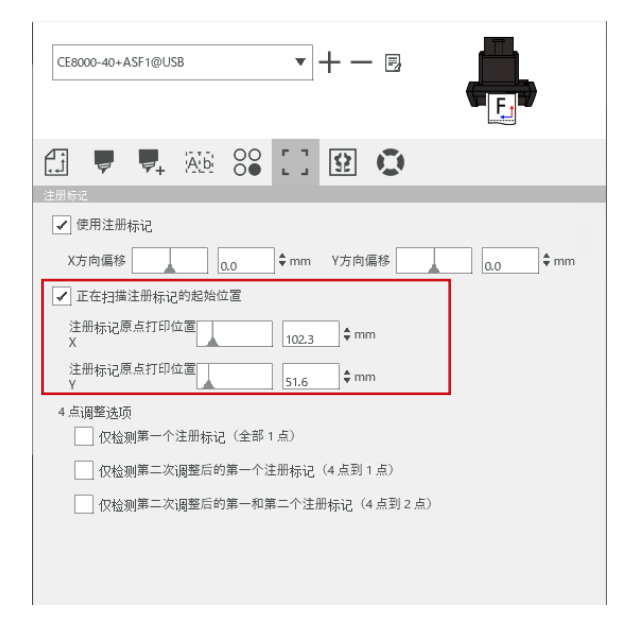

#### 补充

CE8000系列的使用说明书中规定的位置,以设有压轮为前提而动作。 第1标识的扫描失败时,请调整[注册标记原点打印位置X(和Y)]的值

#### 4点标记的2点读取选项

如果在切割画面指定[仅检测第二次调整后的第一和第二个注册标记(4点到2点)],则扫描第1张的所有4点标记,第2张以后仅扫描2点标记。

第2张以后的切割,适用第1张的补偿。

该功能适用于连续操作、本体复制等反复切割相同数据的情况。

| CE8000-40+ASF1@US8 ▼ + -         |  |  |
|----------------------------------|--|--|
|                                  |  |  |
|                                  |  |  |
| ✓ 使用注册标记                         |  |  |
| X方向偏移 0.0 \$mm Y方向偏移 0.0 \$mm    |  |  |
| 正在扫描配准标记的起始位置                    |  |  |
| 配准标记原点打印位置 ↑ mm                  |  |  |
| 注册标记原点打印位置51.6 ♀mm               |  |  |
| 4 点调整选项                          |  |  |
| Q检测第一个注册标记(全部1点)                 |  |  |
| 仅检测第二次调整后的第一个注册标记(4点到1点)         |  |  |
| ✔ 仅检测第二次调整后的第一和第二个注册标记(4 点到 2 点) |  |  |
|                                  |  |  |
|                                  |  |  |
|                                  |  |  |

#### 连续操作的邮件通知选项

如果在 [Data Link Server 设置] 画面指定 [Use the email notification function],则在使用 [Data Link Server] 的连续操作停止时,向指定的收件地址发送邮件。

当介质用完,连续操作结束的情况,或由于标记扫描失败等导致连续操作暂停的情况,发送邮件。

| Date Lini                  | Server设置        |                     |         |  |    | ×      |
|----------------------------|-----------------|---------------------|---------|--|----|--------|
| 设置                         | 关于              |                     |         |  |    |        |
| 🖌 Us                       | e the email not | ification fu        | unction |  |    |        |
| User Authentication Method |                 | SMTP Authentication | ▼       |  |    |        |
| Authentication Account     |                 | ount                |         |  |    |        |
| Authentication Password    |                 |                     |         |  |    |        |
| Source                     | e Address       |                     |         |  |    |        |
| R                          | ESET            |                     |         |  | ОК | CANCEL |

#### 利用标记的切割基本流程

#### 操作方法

- 参照 Cutting Master 5/Graphtec Studio 2 使用说明书的 [ 尝试切割 ]-[ 使用注册标记的切割的基本工作 流 ],操作进行至 [STEP 3]。
- 2 [STEP 4] 的操作方法,依照以下步骤进行。
  - (1) 将打印的介质设置于 ASF1-30。
  - (2) 拉起介质控制杆。
  - (3) 按下 [ASF]。

| 选择装纸方式 |    |      |
|--------|----|------|
| ◎卷纸1   |    | ◎卷纸2 |
|        | 前端 | 当前位置 |
| 🗅 ASF  |    |      |
|        |    |      |

(4) 进入就绪画面。

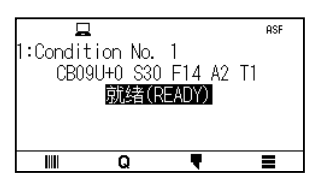

(5) 进行 [STEP 4] 的操作方法 [3] 以后的操作。

# **入 〇 反** 复切割相同数据的情况,指定切割张数。 通过软件指定切割张数的情况,通过[一般]标签的[重复作业]进行设定。 <u>通过CE8000-40指定切割张数时,通过复制功能进行设定。</u> CE8000-40的复制功能,请参照CE8000系列的使用说明书(4.2 复制(反复绘图和切割)-(介质更换模式为打开的情形))。 使用CE8000-40的复制功能的情况,请将Cutting Master 5/Graphtec Studio 2的切割张数设为[1]。

#### 使用条形码切割的基本流程

连接 ASF1-30 的情况,无法使用 [标准]条形码。 选择 [连续操作]条形码,请将 [条形码位置]设定为 [仅前部边缘]后使用。

#### 补充

[卷纸]条形码名称更改为了[连续操作]。

#### Data Link功能 (使用条形码的连续操作) 的流程

#### 操作方法

- **1** 请参照 Cutting Master 5/Graphtec Studio 2 使用说明书的 [ 尝试切割 ]-[Data Link 功能 (使用条形码的 连续运行) 的工作流 ],操作至 [STEP 5]。
- 2 [STEP 6] 的操作方法,依照以下步骤进行。

(1) 按下 [畫] 图标。

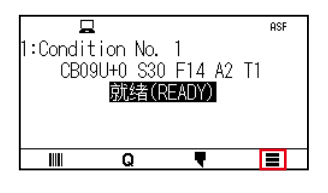

(2) 按下 [LINK]。

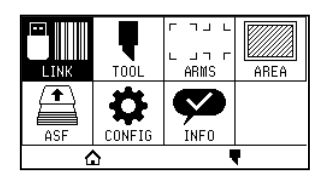

(3) 按下 [连接方式]。

| < | 数据连   | 接      | 1/2    |
|---|-------|--------|--------|
|   | 连接方式  | USB DF | RIVE 🗲 |
|   | 连续运行  |        | >      |
| ۵ | 条形码切割 |        | > 🗲    |

(4) 选择连接 Data Link Server 和切绘机的接口。

|   | USB DRIVE     | /2<br>★ |
|---|---------------|---------|
|   | SERVER (USB)  |         |
|   | SERVER (LAN)  |         |
| ۵ | SERVER (WLAN) | ¥       |

(5) 按下 [合] 图标。

▷ 返回主画面。

- **3** [STEP 7] 的操作方法,依照以下步骤进行。
  - (1) 将已打印的介质设置于 ASF1-30。
  - (2) 按下 [Ⅲ] 图标。

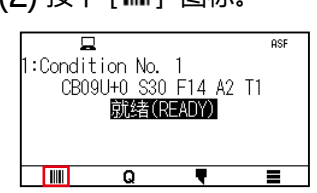

从 ASF1-30 供给介质。 开始条形码的检出,从 Data Link Server 读出对象数据。 开始标记的检出,所有标记的检出结束后,开始切割。

# 补充

- 连续操作结束时 (设置于ASF1-30上的介质用完时), 蜂鸣器鸣叫。
- 对于连续操作,建议使用默认的起始标记位置。
   如果起始标记扫描失败,请调整起始标记的打印位置。

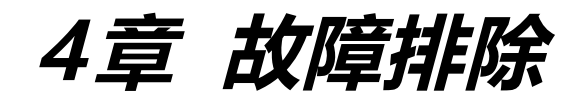

本章就本机发生问题时的应对方法进行说明。

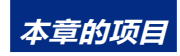

- 4.1 介质堵塞的情况
- 4.2 无法正常搬送介质的情况
- 4.3 错误信息

# 4.1 介质堵塞的情况

因某种理由导致介质无法搬送,介质中途停止的情况,请依照以下步骤排放介质。

#### 介质停止于ASF1-30中的情况

- 1 切断 CE8000-40 的电源。
- 2 下拉 CE8000-40 的介质控制杆。
- **3** 向箭头方向旋转介质搬送把手,排放介质。
- **4** 如果排出的介质有破损,请确认介质是否完全排出。 如果机器内部残留有介质,会导致搬送故障、堵塞等。

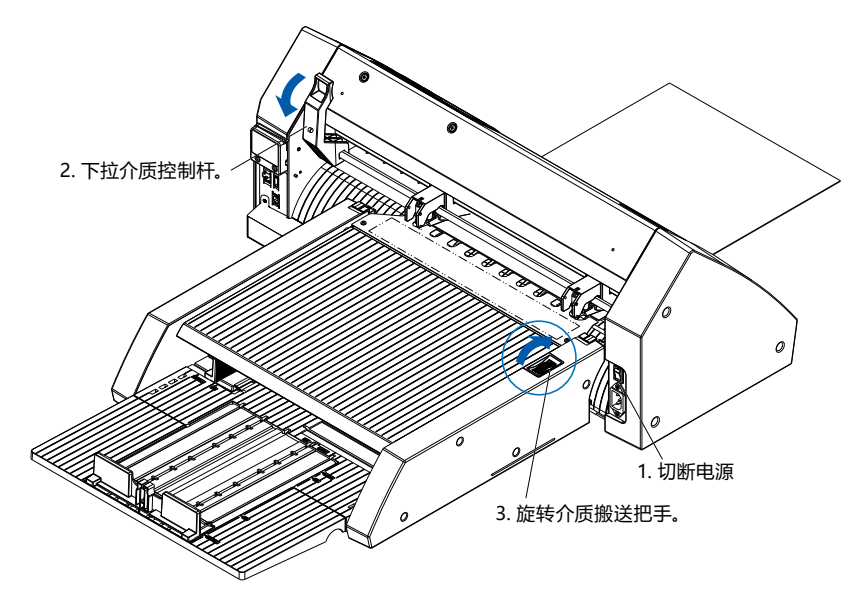

## 补充

如果介质的碎片残留在ASF1-30中,则将其从CE8000-40上卸下,使用镊子等,从介质分离器下侧间隙取出介质。 取出介质时,请注意不要让介质分离器变形。

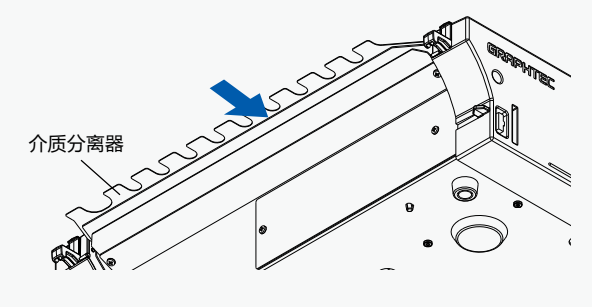

#### CE8000-40中残留有介质的情况

- **1** 下拉 CE8000-40 的介质控制杆。
- 2 将介质向箭头方向拉出。

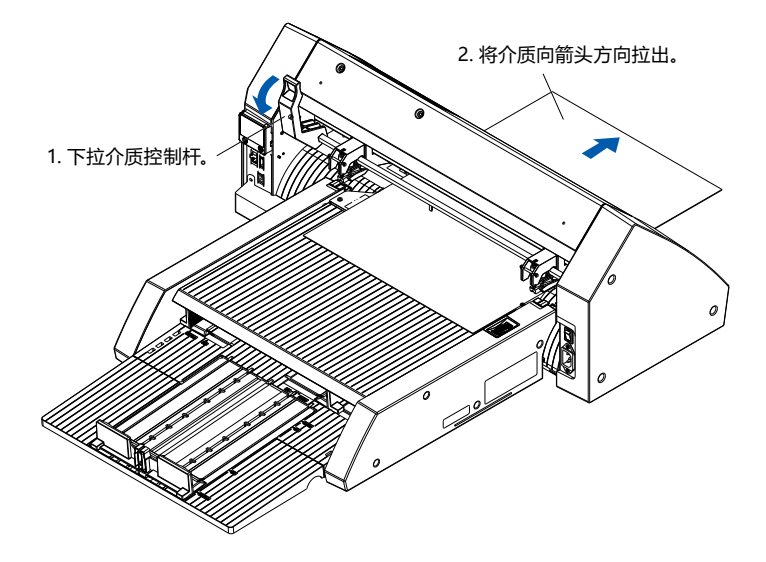

# 4.2 无法正常搬送介质的情况

无法正常搬送介质的情况,请确认使用的介质是否适合。 (有关适合的介质,请参照[2.1 如何上纸]。) 此外,请确认延长托盘下方是否有东西夹杂。 如果仍然无法正常搬送,请使用酒精(95%以上)清扫搬送滚筒。

1 打开盖子至锁定位置。

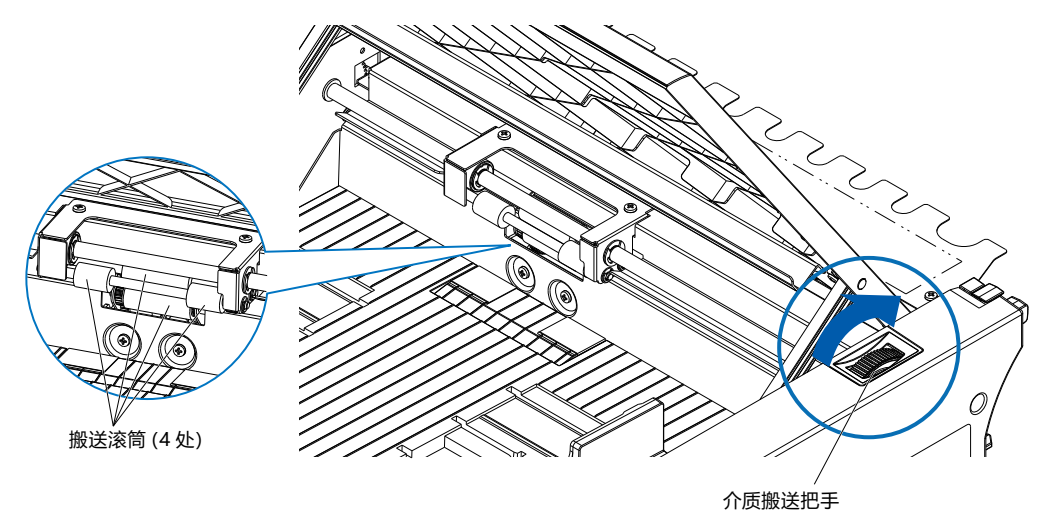

2 用吸足酒精 (95% 以上) 的软布轻轻擦拭搬送滚筒,进行清扫。 需要转动滚筒时,请转动介质控制杆。

## 补充

请注意不要残留有布等纤维。

以下的错误编号以外,请参照 CE8000 系列的使用说明书。

| 错误编号   | LCD显示                                                         | 原因                               | 对策                                                          |
|--------|---------------------------------------------------------------|----------------------------------|-------------------------------------------------------------|
| E08001 | 日<br>1:Condi<br>CBC<br>介质軟入错误<br>かん 医牛咬                       | 设置于ASF1-30的介质用完了。                | 请确认ASF1-30上设置有介质。<br>如果问题仍然存在,请联系您的销售代表。                    |
|        | ····································                          | 介质未正确设置于ASF1-30上。                |                                                             |
| E08002 | 日                                                             | 从ASF1-30搬送介质途中, 介质堵塞。            | 请确认ASF1-30中无介质堵塞。                                           |
| E08003 | 日<br>1:Condi<br>08000 ASF<br>(BK<br>大端探测错误<br>介质末端<br>确定<br>■ | 来自ASF1-30的介质以重叠状态搬送。             | 请妥善整理介质后再设置。                                                |
| E01031 | <b>E01031</b> 硬件<br>与ASF的连接<br>已丢失                            | 连接ASF1-30和CE8000-40的线缆未正确<br>安装。 | 请确认连接ASF1-30和CE8000-40的线缆<br>是否正确安装。<br>如果问题仍然存在,请联系您的销售代表。 |

附录

本章中, 说明本机的规格等。

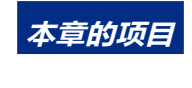

A.1 规格 A.2 菜单树

|                             | ASF1-30                                                                                     |
|-----------------------------|---------------------------------------------------------------------------------------------|
| 对应介质尺寸                      | Letter/A4/A3/A3+(仅限纵向放置)                                                                    |
| 介质最多设置张数                    | 100张(厚纸) ~ 150张(薄纸)<br>※ 即使最大介质套数在范围内, 总重量也必须在 4.5 公斤以下。                                    |
| 对应介质                        | TACK纸(激光打印机专用)<br>厚度 0.15 ~ 0.23mm(157~181g/m <sup>2</sup> )<br>※重量是参考值<br>※发生静电的介质、复印纸等不适用 |
| 使用环境                        | 15℃~ 30℃ 70%(无结露)                                                                           |
| 弯曲容许量                       | 5mm以下                                                                                       |
| 外形尺寸(45度使用时)<br>[W×D×H] (约) | 677mm×1230mm×633mm<br>桌子高度470mm以上                                                           |
| 外形尺寸(使用台式时)<br>[W×D×H] (约)  | 677mm×1360mm×326mm                                                                          |
| ASF1-30本体质量(约)              | 7.2kg                                                                                       |
| 排纸部质量(约)                    | 6.6kg                                                                                       |

※请勿对出纸托盘施加超过 4.5 公斤的力。

# A.2 菜单树

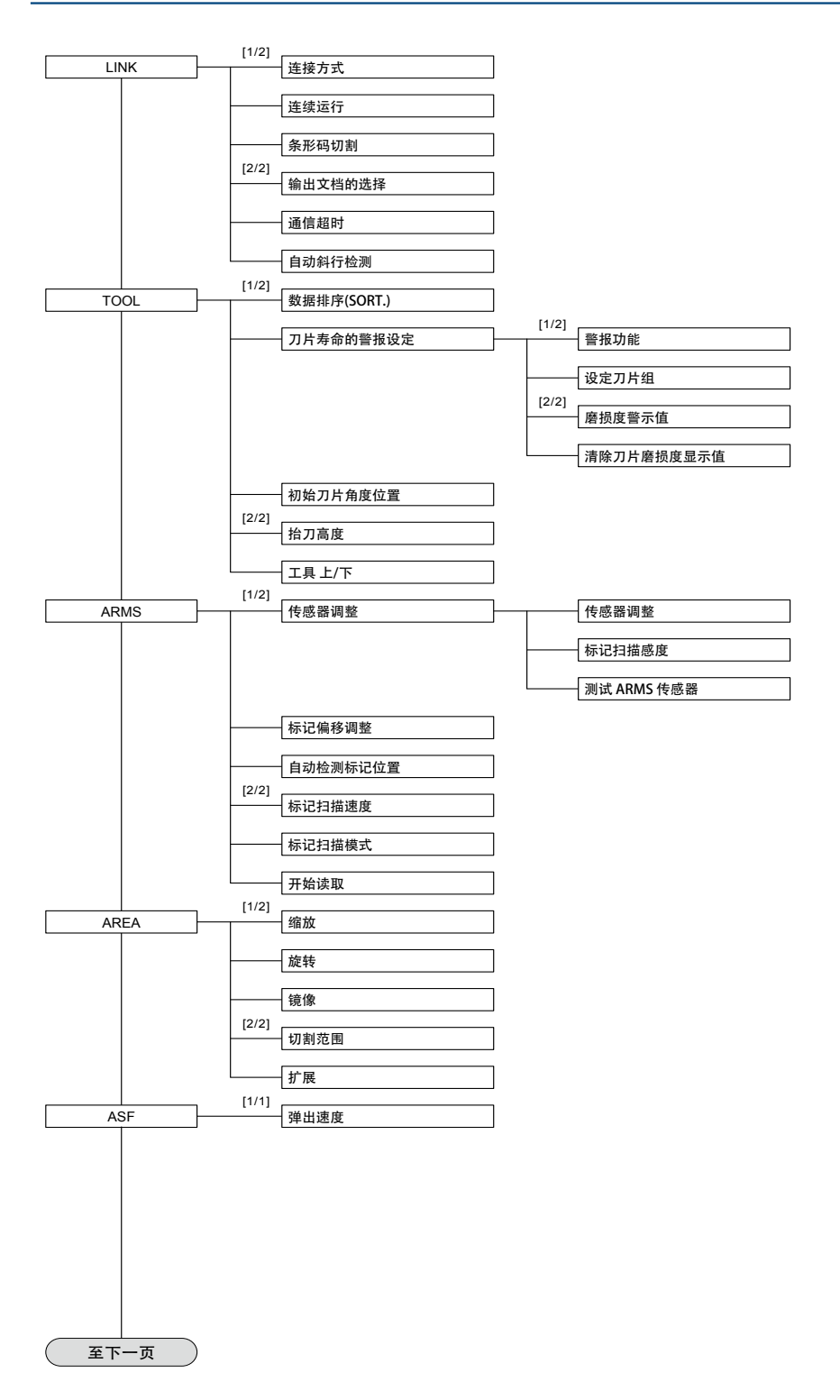

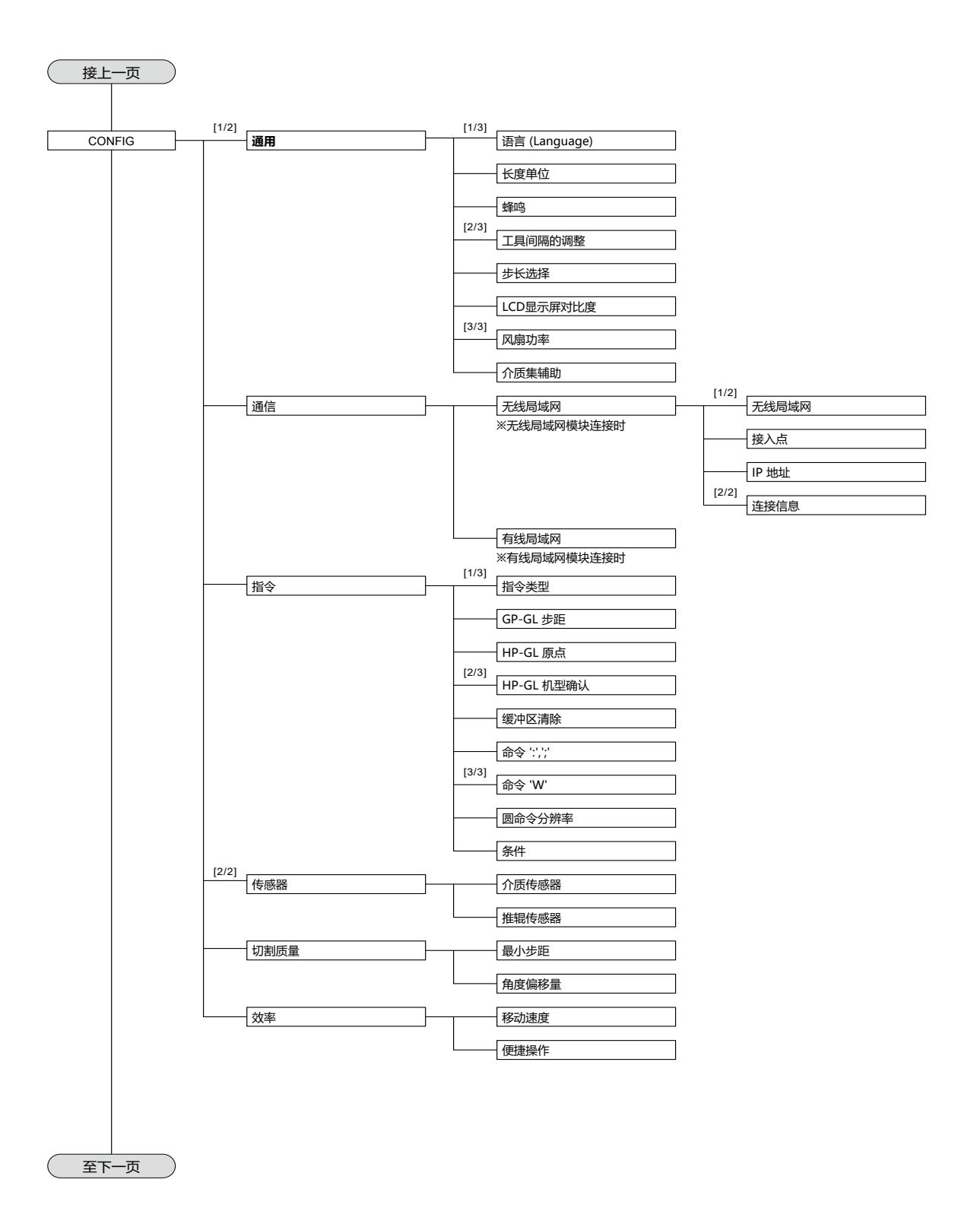

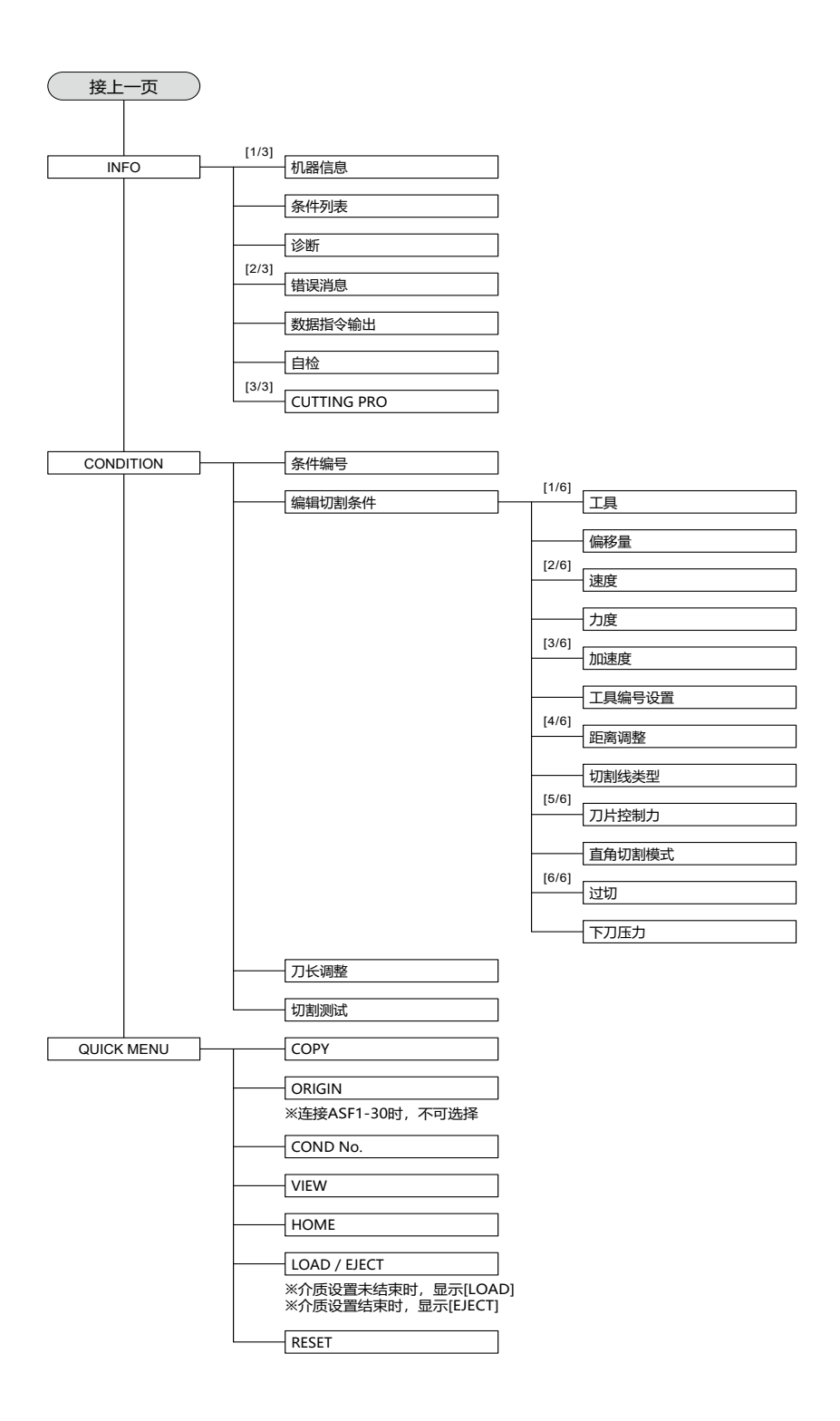

#### **GRAPHTEC CORPORATION**

ASF1-30 使用说明书 MANUAL NO.ASF130-UM-151 10 31, 2024 第一版 -01C

规格如有更改, 恕不另行通知

# GRAPHTEC